# 16.一覧表付ファイル作成入力設定の連続印刷マニュアル

## <注意>

- 異なる \_\_\_\_\_ には、独立に 2021,2019,2016 のいずれかが入ります。
   更に、これとは独立して、異なる 〇 には独立に1, 2, 3のいずれかが入ります。
   「 には1, 2, 3, 4のいずれかが入ります。
- 例えば、 CV-DataBaseAdvance4000Ver1 (コンピュータ 台リリース配布版).xlsm において、 が 2016 で が 2 の場合には、ファイル 2016CV-DataBaseAdvance4000Ver1 (コンピュータ 2 台リリース配布版).xlsm を表します。
- 4. 実際のそれぞれの説明では、2021版3台の各ファイルを用いて説明していきます。
- 5.ファイル
  - CV-DataBaseAdvance スーパー呼び出し印刷 Ver1 試用版.xlsm

および

ファイル

- CV-DataBaseAdvance スーパー呼び出し印刷 Ver1 試用版.xlsm
- CV-DataBaseAdvance スーパー呼び出し印刷 Ver1(コンピュータ 〇台リリース配布版).xlsm には、入力シートの行数追加・削除に関するマクロ機能はありません。

## <目次>

1. ファイル

2. ファイル

|        | CV-DataBaseAdvance100Ver1 試用版.xlsm                |
|--------|---------------------------------------------------|
|        | CV-DataBaseAdvance100Ver1(コンピュータ 🔿 台リリース配布版).xlsm |
| の場合:・・ | ••••••••••••••••••••••••••••••••••••••            |

3. ファイル

|   |       | CV-DataBaseAdvance200Ver1 試用版.xlsm                |
|---|-------|---------------------------------------------------|
| [ |       | CV-DataBaseAdvance200Ver1(コンピュータ 🔾 台リリース配布版).xlsm |
| の | 場合:・・ | ••••••••••••••••••••••••••••••••••••••            |

4. ファイル

|        | CV-DataBaseAdvance400Ver1 試用版.xlsm                |
|--------|---------------------------------------------------|
|        | CV-DataBaseAdvance400Ver1(コンピュータ 🔵 台リリース配布版).xlsm |
| の場合:・・ | ••••••••••••••••••••••••••••••••••••••            |

| 5.  | ファイル CV-DataBaseAdvance600Ver1 試用版.xlsm CV-DataBaseAdvance600Ver1 (コンピュータ 〇台リリース配布版).xlsm の場合:P10                                                     |
|-----|----------------------------------------------------------------------------------------------------|
| 6.  | ファイル CV-DataBaseAdvance800Ver1 試用版.xlsm CV-DataBaseAdvance800Ver1(コンピュータ 〇 台リリース配布版).xlsm の場合:P11                                                     |
| 7.  | ファイル CV-DataBaseAdvance1000Ver1 試用版.xlsm CV-DataBaseAdvance1000Ver1(コンピュータ 〇 台リリース配布版).xlsm の場合:P13                                                   |
| 8.  | ファイル CV-DataBaseAdvance2000Ver1 試用版.xlsm CV-DataBaseAdvance2000Ver1(コンピュータ 〇 台リリース配布版).xlsm の場合:・・・・・・・・・・・・・・・・・・・・・・・・・・・・・・・・・・・・                  |
| 9.  | ファイル CV-DataBaseAdvance4000Ver1 試用版.xlsm CV-DataBaseAdvance4000Ver1(コンピュータ 〇 台リリース配布版).xlsm の場合:P16                                                   |
| 10. | ファイル<br>CV-DataBaseAdvance8000Ver1 試用版.xlsm<br>CV-DataBaseAdvance8000Ver1(コンピュータ 〇台リリース配布版).xlsm<br>の場合:・・・・・・・・・・・・・・・・・・・・・・・・・・・・・・・・・・・・          |
| 11. | ファイル<br>CV-DataBaseAdvance16000Ver1 試用版.xlsm<br>CV-DataBaseAdvance16000Ver1(コンピュータ 台リリース配布版).xlsm<br>の場合:・・・・・・・・・・・・・・・・・・・・・・・・・・・・・・・・・・・・         |
| 12  | . ファイル<br>CV-DataBaseAdvance 軽装版 40Ver1 試用版.xlsm<br>CV-DataBaseAdvance 軽装版 40Ver1(コンピュータ 〇 台リリース配布版).xlsm<br>の場合:・・・・・・・・・・・・・・・・・・・・・・・・・・・・・・・・・・・・ |

| 13. | ファイル   |                                                        |
|-----|--------|--------------------------------------------------------|
|     |        | CV-DataBaseAdvance 軽装版 100Ver1 試用版.xlsm                |
|     |        | CV-DataBaseAdvance 軽装版 100Ver1(コンピュータ 🔵 台リリース配布版).xlsm |
|     | の場合:・・ | ••••••••••••••••••••••••••••••••••••••                 |
|     |        |                                                        |

|        | CV-DataBaseAdvance 軽装版 200Ver1 試用版.xlsm                |
|--------|--------------------------------------------------------|
|        | CV-DataBaseAdvance 軽装版 200Ver1(コンピュータ 🔵 台リリース配布版).xlsm |
| の場合:・・ | ••••••••••••••••••••••••••••••••••••••                 |

15. ファイル

|        | CV-DataBaseAdvance 軽装版 400Ver1 試用版.xlsm                |
|--------|--------------------------------------------------------|
|        | CV-DataBaseAdvance 軽装版 400Ver1(コンピュータ 🔾 台リリース配布版).xlsm |
| の場合:・・ | ••••••••••••••••••••••••••••••••••••••                 |

16. ファイル

|       | 調査書等各種証明書作成システム Ver1 試用版(CV-DataBase8000Ver1 サンプル).xlsm    |
|-------|------------------------------------------------------------|
|       | ┃ 調査書等各種証明書作成システム Ver1(CV-DataBase8000Ver1 コンピュータ ◯ 台リリース版 |
| サンプル) | .xlsm                                                      |
| の場合:・ | ••••••••••••••••••••••••••••••••••••••                     |

17. ファイル

|         | 平成28年度第3学年個人別会計報告学年分試用版(CV-DataBase100Ver1 サンプル).xlsm   |
|---------|---------------------------------------------------------|
|         | │ 平成28年度第3学年個人別会計報告学年分(CV-DataBase100Ver1 コンピュータ ◯ 台リリー |
| ス版).xls | sm                                                      |
| の場合:・   | ••••••••••••••••••••••••••••••••••••••                  |

18. ファイル

|   |       | CV -DataBaseAdvance8000Ver1(音声付き)試用版.xlsm                 |
|---|-------|-----------------------------------------------------------|
|   |       | CV -DataBaseAdvance8000Ver1(音声付き)(コンピュータ 🔾 台リリース配布版).xlsm |
| Q | D場合:・ | ••••••••••••••••••••••••••••••••••••••                    |

19. ファイル

|   |       | CV -DataBaseAdvance16000Ver1(音 | 音声付き)試用版.xlsm                          |
|---|-------|--------------------------------|----------------------------------------|
|   |       | CV -DataBaseAdvance16000Ver1(音 | 音声付き)(コンピュータ 🔾 台リリース配布版).xlsm          |
| 0 | D場合:・ |                                | •••••••••••••••••••••••••••••••••••••• |

20. ファイル

|       | CV-DataBaseMonster(Vol.1)Ver1 試用版.xlsm                |
|-------|-------------------------------------------------------|
|       | CV-DataBaseMonster(Vol.1)Ver1(コンピュータ 🔾 台リリース配布版).xlsm |
| の場合:・ | ••••••••••••••••••••••••••••••••••••••                |

CV-DataBaseAdvance40Ver1 試用版.xlsm CV-DataBaseAdvance40Ver1(コンピュータ 〇台リリース配布版).xlsm の場合:

ファイル「2021CV-DataBaseAdvance40Ver1(コンピュータ3台リリース配布版).xlsm」を用いて説明いたします が、やり方は、上のどのファイルでも全て同じです。

シート選択・一覧表付ファイル印刷設定処理 をクリックし、ユーザーフォーム 「シート選択・一覧表付ファイル設定印刷」の画面を表示させ、タブ<sup>一覧表付ファイル入力設定選択印刷</sup>を選択すると 下の[図 1]の画面になります。

[図 1]の画面の 20 個のチェックボックスのうち、各シート「一覧表付ファイル作成入力設定」で印刷設定が入力さ れているチェックボックスにチェックを入れ、この画面のコマンドボタン

印刷開始

をクリックするとチェックを入れた各シート「一覧表付ファイル作成入力 設定」の「3.印刷処理かファイルのメール送信の設定」の最初の項目「印刷処理かファイルのメール送信の選択」 における3つの処理「印刷する」、「メールで送信する」、「添付ファイルなし件名本文のみのメール」のうち選択した 処理を行ってまいります。

ただご注意いただきたいのは、チェックを入れた全てのシート「一覧表付ファイル作成入力設定」で設定が入力され

|   | Microsoft Visual Basic     |    |
|---|----------------------------|----|
|   | 実行時エラー '9':                |    |
|   | インデックスが有効範囲にありません。         |    |
|   |                            |    |
|   |                            |    |
|   |                            |    |
| 1 | 継続(C) 終了(E) デバッグ(D) ヘルプ(H) | ரா |

ていないと途中

刷が中断しますのでくれぐれもご注意ください。

なお、20 個の各シート「一覧表付ファイル作成入力設定」で全て単票印刷形式で 100 万枚の印刷設定が入力されて いる場合、20 個のチェックボックスにチェックを入れて「印刷する」設定や「メールで送信する」設定で処理を実 行すると 2000 万枚の連続印刷やメール送信が理論上可能となります。

ラーメッセージが表示されて印

また、20 個の各シート「一覧表付ファイル作成入力設定」で全て複数レコードを表示して印刷する場合、例えば 10 個のレコードを表示して、しかもシート「印刷フォームソートデーター」で 100 万のレコードにデーターを入力して シート「印刷フォーム」にデーターを送って印刷する場合、20 個のチェックボックスにチェックを入れて「印刷す る」設定や「メールで送信する」設定で処理を実行すると最低 200 万枚の連続印刷やメール送信が理論上可能となり ます。

| シート選択・一覧表付ファイル設定印刷 ×                       |                           |                            |                                            |  |  |  |  |
|--------------------------------------------|---------------------------|----------------------------|--------------------------------------------|--|--|--|--|
| 処理呼出3   処理呼出4   処理呼出5   処理呼出6   処理呼出7   処現 | 』呼出8│印刷フォームシート選択│印刷フォームソー | トデータ選択│追加ワークシート1~54選択│追加ワー | ークシート55~64選択 [一覧表付ファイル入力設定選択印刷]] 一覧表付: ▲ ▶ |  |  |  |  |
|                                            |                           |                            |                                            |  |  |  |  |
| 「前期募集生徒宛通知書印刷設定印刷                          |                           | 「一覧表付ファイル作成入力設定11印刷        |                                            |  |  |  |  |
| 「一覧表付ファイル作成入力設定2印刷 「一                      |                           | 「一覧表付ファイル作成入力設定12印刷        |                                            |  |  |  |  |
| □一覧表付ファイル作成入力設定3印刷                         |                           | □一覧表付ファイル作成入力設定13印刷        |                                            |  |  |  |  |
| □ 一覧表付ファイル作成入力設定4印刷                        |                           | □一覧表付ファイル作成入力設定14印刷        |                                            |  |  |  |  |
| □一覧表付ファイル作成入力設定5印刷                         |                           | □一覧表付ファイル作成入力設定15印刷        |                                            |  |  |  |  |
| □一覧表付ファイル作成入力設定6印刷                         |                           | □一覧表付ファイル作成入力設定16印刷        |                                            |  |  |  |  |
| □一覧表付ファイル作成入力設定7印刷                         |                           | □一覧表付ファイル作成入力設定17印刷        |                                            |  |  |  |  |
| □一覧表付ファイル作成入力設定8印刷                         |                           | □一覧表付ファイル作成入力設定18印刷        |                                            |  |  |  |  |
| □一覧表付ファイル作成入力設定9印刷                         |                           | □一覧表付ファイル作成入力設定19印刷        |                                            |  |  |  |  |
| □一覧表付ファイル作成入力設定10印刷                        |                           | 「一覧表付ファイル作成入力設定20印刷        |                                            |  |  |  |  |
| 全チェック                                      | 全チェックキャンセル                | 印刷開始                       | システム終了                                     |  |  |  |  |
|                                            |                           |                            |                                            |  |  |  |  |
| 標準画面表示                                     | 全画面表示                     | シート見出し表示                   | <br>シート見出し非表示                              |  |  |  |  |
| セルの広範囲選択呼出                                 | キャンセル                     | システム終了                     |                                            |  |  |  |  |
|                                            |                           |                            |                                            |  |  |  |  |

|      | CV-DataBaseAdvance100Ver1 試用版.xlsm               |      |
|------|--------------------------------------------------|------|
|      | │ CV-DataBaseAdvance100Ver1(コンピュータ ◯ 台リリース配布版).ヌ | xlsm |
| の場合: |                                                  |      |

ファイル「2021CV-DataBaseAdvance100Ver1(コンピュータ3台リリース配布版).xlsm」を用いて説明いたしますが、やり方は、上のどのファイルでも全て同じです。

|                  | シート選択・一覧表付ファイル印刷設定処理 |         |          |
|------------------|----------------------|---------|----------|
| 各シートに配置したコマンドボタン |                      | をクリックし、 | ユーザーフォーム |

「シート選択・一覧表付ファイル設定印刷」の画面を表示させ、タブ<sup>一覧表付ファイル入力設定選択印刷</sup>を選択すると 下の[図 2]の画面になります。

[図2]の画面の20個のチェックボックスのうち、各シート「一覧表付ファイル作成入力設定」で印刷設定が入力されているチェックボックスにチェックを入れ、この画面のコマンドボタン

# 印刷開始

をクリックするとチェックを入れた各シート「一覧表付ファイル作成入力 設定」の「3.印刷処理かファイルのメール送信の設定」の最初の項目「印刷処理かファイルのメール送信の選択」 における3つの処理「印刷する」、「メールで送信する」、「添付ファイルなし件名本文のみのメール」のうち選択した 処理を行ってまいります。

ただご注意いただきたいのは、チェックを入れた全てのシート「一覧表付ファイル作成入力設定」で設定が入力され

[図1]

|         | Aicrosoft Visual Basic            |
|---------|-----------------------------------|
|         | 実行時エラー '9':<br>インデックスが有効範囲にありません。 |
|         |                                   |
| ていないと途中 | 継続(C) 終了(E) デバッグ(D) ヘルプ(H)        |

なお、20 個の各シート「一覧表付ファイル作成入力設定」で全て単票印刷形式で 100 万枚の印刷設定が入力されて いる場合、20 個のチェックボックスにチェックを入れて「印刷する」設定や「メールで送信する」設定で処理を実 行すると 2000 万枚の連続印刷やメール送信が理論上可能となります。

また、20 個の各シート「一覧表付ファイル作成入力設定」で全て複数レコードを表示して印刷する場合、例えば 10 個のレコードを表示して、しかもシート「印刷フォームソートデーター」で 100 万のレコードにデーターを入力して シート「印刷フォーム」にデーターを送って印刷する場合、20 個のチェックボックスにチェックを入れて「印刷す る」設定や「メールで送信する」設定で処理を実行すると最低 200 万枚の連続印刷やメール送信が理論上可能となり ます。

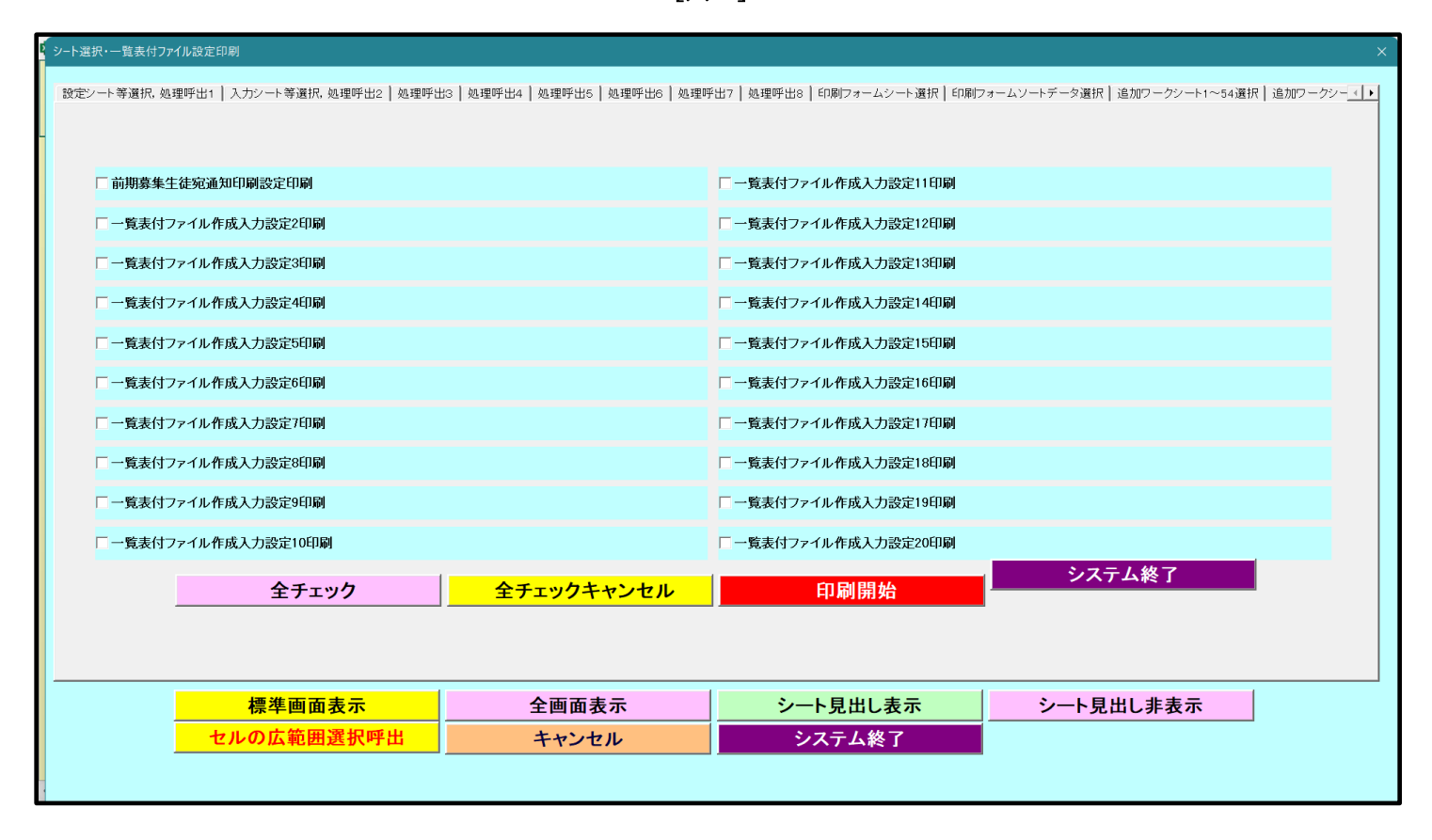

[図2]

CV-DataBaseAdvance200Ver1 試用版.xlsm CV-DataBaseAdvance200Ver1(コンピュータ 〇台リリース配布版).xlsm の場合:

ファイル「2021CV-DataBaseAdvance200Ver1(コンピュータ3台リリース配布版).xlsm」を用いて説明いたします が、やり方は、上のどのファイルでも全て同じです。

シート選択・一覧表付ファイル印刷設定処理 をクリックし、ユーザーフォーム 「シート選択・一覧表付ファイル設定印刷」の画面を表示させ、タブ 「覧表付ファイル入力設定選択印刷」 を選択すると 下のに[図3]の画面になります。

[図3]の画面の 20 個のチェックボックスのうち、各シート「一覧表付ファイル作成入力設定」で印刷設定が入力さ れているチェックボックスにチェックを入れ、この画面のコマンドボタン

印刷開始 チェックを入れた各シート「一覧表付ファイル作成入力設定」の「3.印 刷処理かファイルのメール送信の設定」の最初の項目「印刷処理かファイルのメール送信の選択」における3つの処 理「印刷する」、「メールで送信する」、「添付ファイルなし件名本文のみのメール」のうち選択した処理を行ってまい ります。

ただご注意いただきたいのは、チェックを入れた全てのシート「一覧表付ファイル作成入力設定」で設定が入力され

| Microsoft Visual Basic       |
|------------------------------|
| 実行時エラー '9':                  |
| インデックスが有効範囲にありません。           |
|                              |
|                              |
|                              |
| 継続(C)  終了(E) デバッグ(D)  ヘルプ(H) |

ていないと途中

刷が中断しますのでくれぐれもご注意ください。

なお、20 個の各シート「一覧表付ファイル作成入力設定」で全て単票印刷形式で 100 万枚の印刷設定が入力されて いる場合、20 個のチェックボックスにチェックを入れて「印刷する」設定や「メールで送信する」設定で処理を実 行すると 2000 万枚の連続印刷やメール送信が理論上可能となります。

また、20 個の各シート「一覧表付ファイル作成入力設定」で全て複数レコードを表示して印刷する場合、例えば 10 個のレコードを表示して、しかもシート「印刷フォームソートデーター」で 100 万のレコードにデーターを入力して シート「印刷フォーム」にデーターを送って印刷する場合、20 個のチェックボックスにチェックを入れて「印刷す る」設定や「メールで送信する」設定で処理を実行すると最低 200 万枚の連続印刷やメール送信が理論上可能となり ます。

| 「前期募集生徒宛通知印刷設定印刷   |            | □ 一覧表付ファイル作成入力設定11印刷 |           |
|--------------------|------------|----------------------|-----------|
| 一覧表付ファイル作成入力設定2印刷  |            | □一覧表付ファイル作成入力設定12印刷  |           |
| 一覧表付ファイル作成入力設定3印刷  |            | □一覧表付ファイル作成入力設定13印刷  |           |
| 一覧表付ファイル作成入力設定4印刷  |            | □一覧表付ファイル作成入力設定14印刷  |           |
| 一覧表付ファイル作成入力設定5印刷  |            | □一覧表付ファイル作成入力設定15印刷  |           |
| 一覧表付ファイル作成入力設定6印刷  |            | □一覧表付ファイル作成入力設定16印刷  |           |
| 一覧表付ファイル作成入力設定7印刷  |            | □一覧表付ファイル作成入力設定17印刷  |           |
| 一覧表付ファイル作成入力設定8印刷  |            | □一覧表付ファイル作成入力設定18印刷  |           |
| 一覧表付ファイル作成入力設定9印刷  |            | □一覧表付ファイル作成入力設定19印刷  |           |
| 一覧表付ファイル作成入力設定10印刷 |            | □一覧表付ファイル作成入力設定20印刷  |           |
| 全チェック              | 全チェックキャンセル | 印刷開始                 | システム終了    |
|                    |            |                      |           |
|                    | A = = =    |                      | シート目出しままテ |

|      | CV-DataBaseAdvance400Ver1 試用版.xlsm             |      |
|------|------------------------------------------------|------|
|      | CV-DataBaseAdvance400Ver1(コンピュータ 🔵 台リリース配布版).: | xlsm |
| の場合: |                                                |      |

ファイル「2021CV-DataBaseAdvance400Ver1(コンピュータ3台リリース配布版).xlsm」を用いて説明いたしますが、やり方は、上のどのファイルでも全て同じです。

|                  | シート選択・一覧表付ファイル印刷設定処理 |         |          |
|------------------|----------------------|---------|----------|
| 各シートに配置したコマンドボタン |                      | をクリックし、 | ユーザーフォーム |

「シート選択・一覧表付ファイル設定印刷」の画面を表示させ、タブ<sup>一覧表付ファイル入力設定選択印刷」</sup>を選択すると 下のに[図4]の画面になります。

[図4]の画面の 20 個のチェックボックスのうち、各シート「一覧表付ファイル作成入力設定」で印刷設定が入力さ れているチェックボックスにチェックを入れ、この画面のコマンドボタン

# 印刷開始

をクリックするとチェックを入れた各シート「一覧表付ファイル作成入力 設定」の「3.印刷処理かファイルのメール送信の設定」の最初の項目「印刷処理かファイルのメール送信の選択」 における3つの処理「印刷する」、「メールで送信する」、「添付ファイルなし件名本文のみのメール」のうち選択した 処理を行ってまいります。

ただご注意いただきたいのは、チェックを入れた全てのシート「一覧表付ファイル作成入力設定」で設定が入力され

[図3]

|     | Microsoft Visual Basic            |                 |
|-----|-----------------------------------|-----------------|
|     | 実行時エラー '9':<br>インデックスが有効範囲にありません。 |                 |
| と途中 | 継続(C) 終了(E) デバッグ(D) ヘルプ(H)        | のエラーメッセージが表示されて |

ていな

なお、20個の各シート「一覧表付ファイル作成入力設定」で全て単票印刷形式で100万枚の印刷設定が入力されている場合、20個のチェックボックスにチェックを入れて「印刷する」設定や「メールで送信する」設定で処理を実行すると2000万枚の連続印刷やメール送信が理論上可能となります。

また、20 個の各シート「一覧表付ファイル作成入力設定」で全て複数レコードを表示して印刷する場合、例えば 10 個のレコードを表示して、しかもシート「印刷フォームソートデーター」で 100 万のレコードにデーターを入力して シート「印刷フォーム」にデーターを送って印刷する場合、20 個のチェックボックスにチェックを入れて「印刷す る」設定や「メールで送信する」設定で処理を実行すると最低 200 万枚の連続印刷やメール送信が理論上可能となり ます。

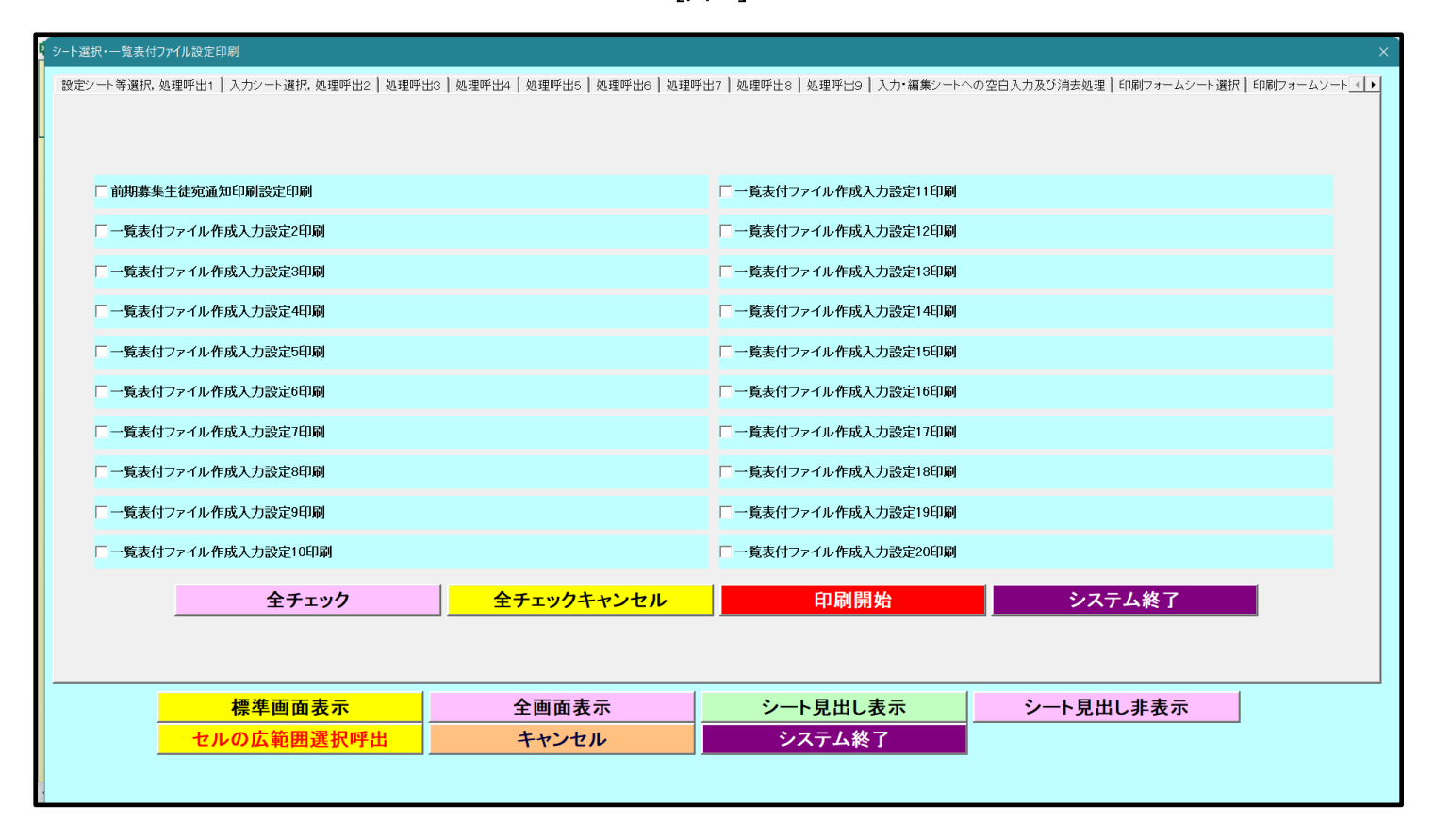

[図4]

CV-DataBaseAdvance600Ver1 試用版.xlsm CV-DataBaseAdvance600Ver1(コンピュータ〇台リリース配布版).xlsm の場合:

ファイル「2021CV-DataBaseAdvance600Ver1(コンピュータ3台リリース配布版).xlsm」を用いて説明いたします が、やり方は、上のどのファイルでも全て同じです。

シート選択・一覧表付ファイル印刷設定処理 をクリックし、ユーザーフォーム 「シート選択・一覧表付ファイル設定印刷」の画面を表示させ、タブ<sup>一覧表付ファイル入力設定選択印刷</sup>を選択すると 下のに[図 5]の画面になります。

[図 5]の画面の 20 個のチェックボックスのうち、各シート「一覧表付ファイル作成入力設定」で印刷設定が入力さ れているチェックボックスにチェックを入れ、この画面のコマンドボタン

印刷開始

をクリックするとチェックを入れた各シート「一覧表付ファイル作成入力 設定」の「3.印刷処理かファイルのメール送信の設定」の最初の項目「印刷処理かファイルのメール送信の選択」 における3つの処理「印刷する」、「メールで送信する」、「添付ファイルなし件名本文のみのメール」のうち選択した 処理を行ってまいります。

ただご注意いただきたいのは、チェックを入れた全てのシート「一覧表付ファイル作成入力設定」で設定が入力され

| Microsoft Visua | l Basic              |  |
|-----------------|----------------------|--|
| 実行時エラー ′9       | ·                    |  |
| インデックスが有        | 効範囲にありません。           |  |
|                 |                      |  |
|                 |                      |  |
|                 |                      |  |
| 継続(C)           | 終了(E) デバッグ(D) ヘルプ(H) |  |

ていないと途中

刷が中断しますのでくれぐれもご注意ください。

なお、20 個の各シート「一覧表付ファイル作成入力設定」で全て単票印刷形式で 100 万枚の印刷設定が入力されて いる場合、20 個のチェックボックスにチェックを入れて「印刷する」設定や「メールで送信する」設定で処理を実 行すると 2000 万枚の連続印刷やメール送信が理論上可能となります。

ラーメッセージが表示されて印

また、20個の各シート「一覧表付ファイル作成入力設定」で全て複数レコードを表示して印刷する場合、例えば10 個のレコードを表示して、しかもシート「印刷フォームソートデーター」で100万のレコードにデーターを入力して シート「印刷フォーム」にデーターを送って印刷する場合、20個のチェックボックスにチェックを入れて「印刷す る」設定や「メールで送信する」設定で処理を実行すると最低200万枚の連続印刷やメール送信が理論上可能となり ます。

| シート選択・一覧表付ファイル設定印刷                     |                           |                           | ×                                       |
|----------------------------------------|---------------------------|---------------------------|-----------------------------------------|
| 設定シート等選択、処理呼出1   入力シート選択、処理呼出2   処理呼出3 | 処理呼出4  処理呼出5  処理呼出6  処理呼出 | 出7│処理呼出8│処理呼出9│入力・編集シートへの | )空白入力及び消去処理   印刷フォームシート選択   印刷フォームソート 💶 |
| □ 前期募集生徒宛通知印刷設定印刷                      |                           | □一覧表付ファイル作成入力設定11印刷       |                                         |
| 「一覧表付ファイル作成入力設定2印刷                     |                           | □一覧表付ファイル作成入力設定12印刷       |                                         |
| 「一覧表付ファイル作成入力設定3印刷                     |                           | □一覧表付ファイル作成入力設定13印刷       |                                         |
| 「一覧表付ファイル作成入力設定4印刷                     |                           | □一覧表付ファイル作成入力設定14印刷       |                                         |
| 「一覧表付ファイル作成入力設定5印刷                     |                           | □一覧表付ファイル作成入力設定15印刷       |                                         |
| 「一覧表付ファイル作成入力設定6印刷                     |                           | □一覧表付ファイル作成入力設定16印刷       |                                         |
| 「一覧表付ファイル作成入力設定7印刷                     |                           | □一覧表付ファイル作成入力設定17印刷       |                                         |
| 「一覧表付ファイル作成入力設定8印刷                     |                           | □一覧表付ファイル作成入力設定18印刷       |                                         |
| 「一覧表付ファイル作成入力設定9印刷                     |                           | □一覧表付ファイル作成入力設定19印刷       |                                         |
| 「一覧表付ファイル作成入力設定10印刷                    |                           | □一覧表付ファイル作成入力設定20印刷       |                                         |
|                                        |                           |                           |                                         |
|                                        | 全チェックキャンセル                | 印刷開始                      | システム終了                                  |
|                                        |                           |                           |                                         |
|                                        |                           |                           |                                         |
| 標準画面表示                                 | 全画面表示                     | シート見出し表示                  | シート見出し非表示                               |
| セルの広範囲選択呼出                             | キャンセル                     | システム終了                    |                                         |
|                                        |                           |                           |                                         |

|      | CV-DataBaseAdvance800Ver1 試用版.xlsm           |       |
|------|----------------------------------------------|-------|
|      | CV-DataBaseAdvance800Ver1(コンピュータ 🔵 台リリース配布版) | .xlsm |
| の場合: |                                              |       |

ファイル「2021CV-DataBaseAdvance800Ver1(コンピュータ3台リリース配布版).xlsm」を用いて説明いたしますが、やり方は、上のどのファイルでも全て同じです。

|                  | シート選択・一覧表付ファイル印刷設定処理 |         |          |
|------------------|----------------------|---------|----------|
| 各シートに配置したコマンドボタン |                      | をクリックし、 | ユーザーフォーム |

「シート選択・一覧表付ファイル設定印刷」の画面を表示させ、タブ<sup>一覧表付ファイル入力設定選択印刷</sup>を選択すると 下のに[図 6]の画面になります。

[図 6]の画面の 20 個のチェックボックスのうち、各シート「一覧表付ファイル作成入力設定」で印刷設定が入力さ れているチェックボックスにチェックを入れ、この画面のコマンドボタン

# 印刷開始

をクリックするとチェックを入れた各シート「一覧表付ファイル作成入力 設定」の「3.印刷処理かファイルのメール送信の設定」の最初の項目「印刷処理かファイルのメール送信の選択」 における3つの処理「印刷する」、「メールで送信する」、「添付ファイルなし件名本文のみのメール」のうち選択した 処理を行ってまいります。

ただご注意いただきたいのは、チェックを入れた全てのシート「一覧表付ファイル作成入力設定」で設定が入力され

[図5]

| Microsoft Visual Basic            |  |  |
|-----------------------------------|--|--|
| 実行時エラー '9':<br>インデックスが有効範囲にありません。 |  |  |
| 継続(C) 終了(E) デバッグ(D) ヘルプ(H)        |  |  |

なお、20個の各シート「一覧表付ファイル作成入力設定」で全て単票印刷形式で100万枚の印刷設定が入力されている場合、20個のチェックボックスにチェックを入れて「印刷する」設定や「メールで送信する」設定で処理を実行すると2000万枚の連続印刷やメール送信が理論上可能となります。

また、20 個の各シート「一覧表付ファイル作成入力設定」で全て複数レコードを表示して印刷する場合、例えば 10 個のレコードを表示して、しかもシート「印刷フォームソートデーター」で 100 万のレコードにデーターを入力して シート「印刷フォーム」にデーターを送って印刷する場合、20 個のチェックボックスにチェックを入れて「印刷す る」設定や「メールで送信する」設定で処理を実行すると最低 200 万枚の連続印刷やメール送信が理論上可能となり ます。

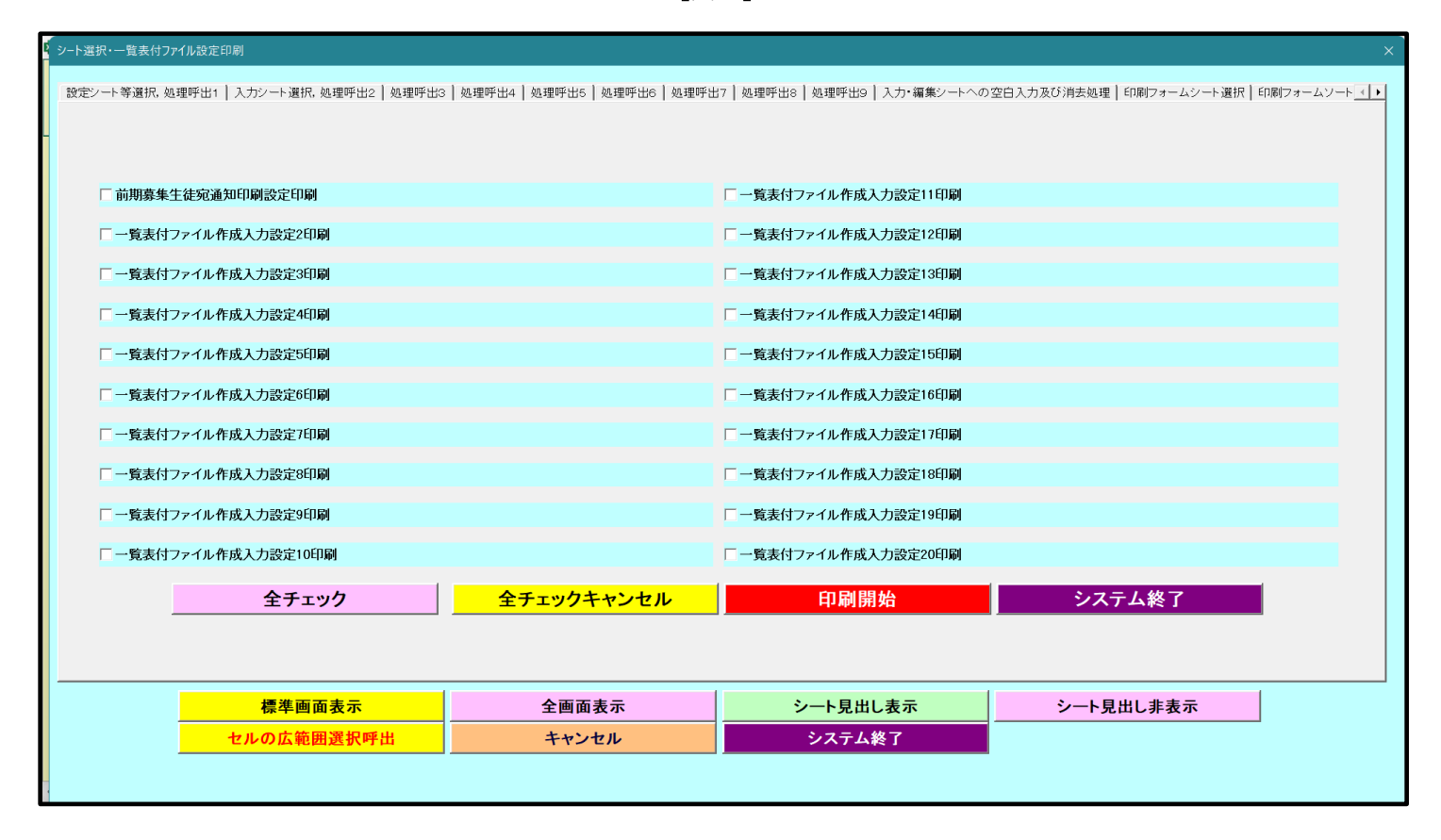

[図6]

CV-DataBaseAdvance1000Ver1 試用版.xlsm CV-DataBaseAdvance1000Ver1(コンピュータ 〇 台リリース配布版).xlsm の場合:

ファイル「2021CV-DataBaseAdvance1000Ver1(コンピュータ3台リリース配布版).xlsm」を用いて説明いたしま すが、やり方は、上のどのファイルでも全て同じです。

シート選択・一覧表付ファイル印刷設定処理 各シートに配置したコマンドボタン

「シート選択・一覧表付ファイル設定印刷」の画面を表示させ、タブー覧表付ファイル入力設定選択印刷」を選択すると

下のに[図7]の画面になります。

[図7]の画面の 20 個のチェックボックスのうち、各シート「一覧表付ファイル作成入力設定」で印刷設定が入力さ れているチェックボックスにチェックを入れ、この画面のコマンドボタン

印刷開始

をクリックするとチチェックを入れた各シート「一覧表付ファイル作成入

力設定」の「3.印刷処理かファイルのメール送信の設定」の最初の項目「印刷処理かファイルのメール送信の選択」 における3つの処理「印刷する」、「メールで送信する」、「添付ファイルなし件名本文のみのメール」のうち選択した 処理を行ってまいります。

ただご注意いただきたいのは、チェックを入れた全てのシート「一覧表付ファイル作成入力設定」で設定が入力され

| Microsoft Visual Basic            |        |
|-----------------------------------|--------|
| 実行時エラー '9':<br>インデックスが有効範囲にありません。 |        |
|                                   |        |
|                                   |        |
| 継続(C) 終了(E) デバッグ(D)               | ヘルプ(H) |

)エラーメッセージが表示されて印

ていないと途中

# 刷が中断しますのでくれぐれもご注意ください。

なお、20 個の各シート「一覧表付ファイル作成入力設定」で全て単票印刷形式で 100 万枚の印刷設定が入力されて いる場合、20 個のチェックボックスにチェックを入れて「印刷する」設定や「メールで送信する」設定で処理を実 行すると 2000 万枚の連続印刷やメール送信が理論上可能となります。

また、20個の各シート「一覧表付ファイル作成入力設定」で全て複数レコードを表示して印刷する場合、例えば10 個のレコードを表示して、しかもシート「印刷フォームソートデーター」で100万のレコードにデーターを入力して シート「印刷フォーム」にデーターを送って印刷する場合、20個のチェックボックスにチェックを入れて「印刷す る」設定や「メールで送信する」設定で処理を実行すると最低200万枚の連続印刷やメール送信が理論上可能となり ます。

| シート選択・一覧表付ファイル設定印刷 ×                   |                                  |                                 |                                     |  |  |
|----------------------------------------|----------------------------------|---------------------------------|-------------------------------------|--|--|
| 設定シート等選択・処理呼出1   入力シート等選択・処理呼出2   処理呼と | 出3   処理呼出4   処理呼出5   処理呼出6   処理叩 | 呼出7   処理呼出8   処理呼出9   入力・編集シート/ | への空白入力及び消去処理┃印刷フォームシート選択┃印刷フォームソ・◀▶ |  |  |
|                                        |                                  |                                 |                                     |  |  |
| 二 前期责任生生家通知印刷设定印刷                      |                                  | □ 一覧主付ファイル作成 】 力設定11印刷          |                                     |  |  |
|                                        |                                  |                                 |                                     |  |  |
| 一覧表付ファイル作成人刀設定2印刷                      |                                  | 一覧表付ファイル作成人力設定12印刷              |                                     |  |  |
| □ 一覧表付ファイル作成入力設定3印刷                    |                                  | □一覧表付ファイル作成入力設定13印刷             |                                     |  |  |
| □一覧表付ファイル作成入力設定4印刷                     |                                  | □一覧表付ファイル作成入力設定14印刷             |                                     |  |  |
| □一覧表付ファイル作成入力設定5印刷                     |                                  | 「一覧表付ファイル作成入力設定15印刷             |                                     |  |  |
| 「一覧表付ファイル作成入力設定6印刷                     |                                  | 「一覧表付ファイル作成入力設定16印刷             |                                     |  |  |
| □一覧表付ファイル作成入力設定7印刷                     |                                  | □一覧表付ファイル作成入力設定17印刷             |                                     |  |  |
| □一覧表付ファイル作成入力設定8印刷                     |                                  | 「一覧表付ファイル作成入力設定18印刷             |                                     |  |  |
| □一覧表付ファイル作成入力設定9印刷                     |                                  | □一覧表付ファイル作成入力設定19印刷             |                                     |  |  |
| □ 一覧表付ファイル作成入力設定10印刷                   |                                  | □一覧表付ファイル作成入力設定20印刷             |                                     |  |  |
| 全チェック                                  | 全チェックキャンセル                       | 印刷開始                            | システム終了                              |  |  |
|                                        |                                  |                                 |                                     |  |  |
|                                        |                                  |                                 |                                     |  |  |
| 標準画面表示                                 | 全画面表示                            | シート見出し表示                        | <u>シート見出し非表示</u>                    |  |  |
| セルの広範囲選択呼出                             | キャンセル                            | システム終了                          |                                     |  |  |
|                                        |                                  |                                 |                                     |  |  |

CV-DataBaseAdvance2000Ver1 試用版.xlsm CV-DataBaseAdvance2000Ver1(コンピュータ〇台リリース配布版).xlsm の場合:

ファイル「2021CV-DataBaseAdvance2000Ver1(コンピュータ3台リリース配布版).xlsm」を用いて説明いたしま すが、やり方は、上のどのファイルでも全て同じです。

|                  | シート選択・一覧表付ファイル印刷設定処理 |         |          |
|------------------|----------------------|---------|----------|
| 各シートに配置したコマンドボタン |                      | をクリックし、 | ユーザーフォーム |

「シート選択・一覧表付ファイル設定印刷」の画面を表示させ、タブ

[図8]の画面の 20 個のチェックボックスのうち、各シート「一覧表付ファイル作成入力設定」で印刷設定が入力さ れているチェックボックスにチェックを入れ、この画面のコマンドボタン

## 印刷開始

をクリックするとチェックを入れた各シート「一覧表付ファイル作成入力 設定」の「3.印刷処理かファイルのメール送信の設定」の最初の項目「印刷処理かファイルのメール送信の選択」 における3つの処理「印刷する」、「メールで送信する」、「添付ファイルなし件名本文のみのメール」のうち選択した 処理を行ってまいります。

ただご注意いただきたいのは、チェックを入れた全てのシート「一覧表付ファイル作成入力設定」で設定が入力され

[図7]

|         | Aicrosoft Visual Basic            |
|---------|-----------------------------------|
|         | 実行時エラー '9':<br>インデックスが有効範囲にありません。 |
|         |                                   |
| ていないと途中 | 継続(C) 終了(E) デバッグ(D) ヘルプ(H)        |

なお、20 個の各シート「一覧表付ファイル作成入力設定」で全て単票印刷形式で100万枚の印刷設定が入力されている場合、20 個のチェックボックスにチェックを入れて「印刷する」設定や「メールで送信する」設定で処理を実行すると2000万枚の連続印刷やメール送信が理論上可能となります。

また、20 個の各シート「一覧表付ファイル作成入力設定」で全て複数レコードを表示して印刷する場合、例えば 10 個のレコードを表示して、しかもシート「印刷フォームソートデーター」で 100 万のレコードにデーターを入力して シート「印刷フォーム」にデーターを送って印刷する場合、20 個のチェックボックスにチェックを入れて「印刷す る」設定や「メールで送信する」設定で処理を実行すると最低 200 万枚の連続印刷やメール送信が理論上可能となり ます。

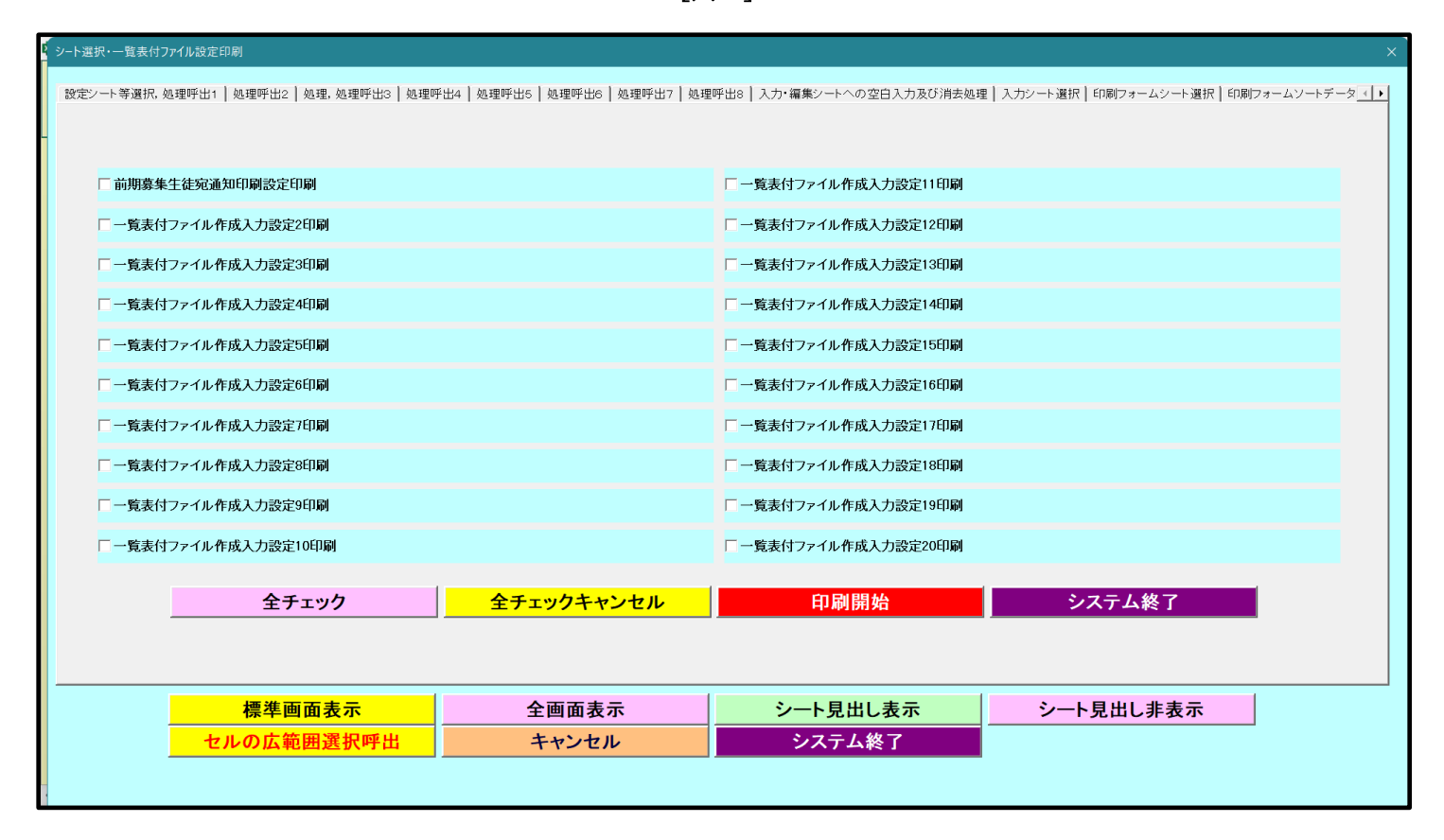

[図8]

CV-DataBaseAdvance4000Ver1 試用版.xlsm CV-DataBaseAdvance4000Ver1(コンピュータ〇台リリース配布版).xlsm の場合:

ファイル「2021CV-DataBaseAdvance4000Ver1(コンピュータ3台リリース配布版).xlsm」を用いて説明いたしま すが、やり方は、上のどのファイルでも全て同じです。

シート選択・一覧表付ファイル印刷設定処理 をクリックし、ユーザーフォーム 「シート選択・一覧表付ファイル設定印刷」の画面を表示させ、タブ

[図9]の画面の 20 個のチェックボックスのうち、各シート「一覧表付ファイル作成入力設定」で印刷設定が入力さ れているチェックボックスにチェックを入れ、この画面のコマンドボタン

印刷開始

設定」の「3.印刷処理かファイルのメール送信の設定」の最初の項目「印刷処理かファイルのメール送信の選択」 における3つの処理「印刷する」、「メールで送信する」、「添付ファイルなし件名本文のみのメール」のうち選択した 処理を行ってまいります。

をクリックするとチェックを入れた各シート「一覧表付ファイル作成入力

ラーメッセージが表示されて印

ただご注意いただきたいのは、チェックを入れた全てのシート「一覧表付ファイル作成入力設定」で設定が入力され

| ľ | Microsoft Visual Basic     |   |
|---|----------------------------|---|
|   | 実行時エラー '9':                |   |
|   | インデックスが有効範囲にありません。         |   |
|   |                            |   |
|   |                            |   |
|   |                            |   |
|   | 継続(C) 終了(E) デバッグ(D) ヘルプ(H) | σ |

ていないと途中

刷が中断しますのでくれぐれもご注意ください。

なお、20 個の各シート「一覧表付ファイル作成入力設定」で全て単票印刷形式で 100 万枚の印刷設定が入力されて いる場合、20 個のチェックボックスにチェックを入れて「印刷する」設定や「メールで送信する」設定で処理を実 行すると 2000 万枚の連続印刷やメール送信が理論上可能となります。

また、20 個の各シート「一覧表付ファイル作成入力設定」で全て複数レコードを表示して印刷する場合、例えば 10 個のレコードを表示して、しかもシート「印刷フォームソートデーター」で 100 万のレコードにデーターを入力して シート「印刷フォーム」にデーターを送って印刷する場合、20 個のチェックボックスにチェックを入れて「印刷す る」設定や「メールで送信する」設定で処理を実行すると最低 200 万枚の連続印刷やメール送信が理論上可能となり ます。

| ■択・一覧表付ファイル設定印刷<br>定ンート等選択、処理呼出1 ┃シート等選択、処理1、処理呼出2 ┃ 処 | 理2、処理呼出3   処理呼出4   処理呼出5   処T | ■呼出6   処理呼出7   処理呼出8   入力・編集シー | トへの空白入力及び消去処理呼出 入力シート選択 印刷フォームシート) |
|--------------------------------------------------------|-------------------------------|--------------------------------|------------------------------------|
|                                                        |                               |                                |                                    |
| □ 前期募集生徒宛通知印刷フォーム印刷                                    |                               | 厂 印刷フォーム11印刷                   |                                    |
| 「 前期募集校長宛合否通知印刷設定フォーム印刷                                |                               | □ 印刷フォーム12印刷                   |                                    |
| 「一学期中間考査印刷フォーム印刷                                       |                               | □ 印刷フォーム13印刷                   |                                    |
| □ 前期募集校長宛合否通知印刷設定フォームその2印刷                             |                               | □ 印刷フォーム14印刷                   |                                    |
| 〒 印刷フォーム5印刷                                            |                               | □ 印刷フォーム15印刷                   |                                    |
| □ 印刷フォーム6印刷                                            |                               | 🗆 印刷フォーム16印刷                   |                                    |
| □ 印刷フォーム7印刷                                            |                               | □ 印刷フォーム17印刷                   |                                    |
| └ 印刷フォーム8印刷                                            |                               | □ 印刷フォーム18印刷                   |                                    |
| ▶ 印刷フォーム9印刷                                            |                               | □ 印刷フォーム19印刷                   |                                    |
| □ 印刷フォーム10印刷                                           |                               | □ 印刷フォーム20印刷                   |                                    |
| 全チェック                                                  | 全チェックキャンセル                    | 印刷開始                           | システム終了                             |
|                                                        |                               |                                |                                    |
|                                                        |                               |                                |                                    |
| 標準画面表示                                                 | 全画面表示                         | シート見出し表示                       | <u>シート見出し非表示</u>                   |
| セルの仏範囲選択呼出                                             | キャンセル                         | ン人ナム終「                         |                                    |

CV-DataBaseAdvance8000Ver1 試用版.xlsm CV-DataBaseAdvance8000Ver1(コンピュータ 〇台リリース配布版).xlsm の場合:

ファイル「2021CV-DataBaseAdvance8000Ver1(コンピュータ3台リリース配布版).xlsm」を用いて説明いたしま すが、やり方は、上のどのファイルでも全て同じです。

| 各シートに配置したコマンドボタン | シート選択・一覧表付ファイル印刷設定処理 | をクリックし、 | ユーザーフォーム |
|------------------|----------------------|---------|----------|
|------------------|----------------------|---------|----------|

「シート選択・一覧表付ファイル設定印刷」の画面を表示させ、タブ<sup>「一覧表付ファイル入力設定選択印刷」</sup>を選択すると 下のに[図10]の画面になります。

[図10]の画面の20個のチェックボックスのうち、各シート「一覧表付ファイル作成入力設定」で印刷設定が入力 されているチェックボックスにチェックを入れ、この画面のコマンドボタン

## 印刷開始

をクリックするとチェックを入れた各シート「一覧表付ファイル作成入力 設定」の「3.印刷処理かファイルのメール送信の設定」の最初の項目「印刷処理かファイルのメール送信の選択」 における3つの処理「印刷する」、「メールで送信する」、「添付ファイルなし件名本文のみのメール」のうち選択した 処理を行ってまいります。

ただご注意いただきたいのは、チェックを入れた全てのシート「一覧表付ファイル作成入力設定」で設定が入力され

[図9]

|         | Microsoft Visual Basic            |              |
|---------|-----------------------------------|--------------|
|         | 実行時エラー '9':<br>インデックスが有効範囲にありません。 |              |
| ていないと途中 | 継続(C) 終了(E) デバッグ(D) ヘルプ(H)        | のエラーメッセージが表示 |

なお、20 個の各シート「一覧表付ファイル作成入力設定」で全て単票印刷形式で 100 万枚の印刷設定が入力されて いる場合、20 個のチェックボックスにチェックを入れて「印刷する」設定や「メールで送信する」設定で処理を実 行すると 2000 万枚の連続印刷やメール送信が理論上可能となります。

また、20 個の各シート「一覧表付ファイル作成入力設定」で全て複数レコードを表示して印刷する場合、例えば 10 個のレコードを表示して、しかもシート「印刷フォームソートデーター」で 100 万のレコードにデーターを入力して シート「印刷フォーム」にデーターを送って印刷する場合、20 個のチェックボックスにチェックを入れて「印刷す る」設定や「メールで送信する」設定で処理を実行すると最低 200 万枚の連続印刷やメール送信が理論上可能となり ます。

| - シート選択・一覧表付ファイル設定印刷 X                         |                               |                            |                                                      |  |  |
|------------------------------------------------|-------------------------------|----------------------------|------------------------------------------------------|--|--|
| 設定シート等選択, 処理呼出1   処理呼出2   処理呼出3   処理呼出4  <br>- | 処理呼出5   処理呼出6   処理呼出7   処理呼出8 | 入力シート選択   印刷フォームシート選択   印履 | #フォームソートデータ選択   追加ワークシート 1~54 選択   追加ワークシ <u>∢</u> ▶ |  |  |
| □ 前期募集生徒宛通知印刷設定印刷                              |                               | □一覧表付ファイル作成入力設定11印刷        |                                                      |  |  |
| □ 一覧表付ファイル作成入力設定2印刷                            |                               | □一覧表付ファイル作成入力設定12印刷        |                                                      |  |  |
| 「一覧表付ファイル作成入力設定3印刷                             |                               | □一覧表付ファイル作成入力設定13印刷        |                                                      |  |  |
| 「一覧表付ファイル作成入力設定4印刷                             |                               | □一覧表付ファイル作成入力設定14印刷        |                                                      |  |  |
| 「一覧表付ファイル作成入力設定5印刷                             |                               | □一覧表付ファイル作成入力設定15印刷        |                                                      |  |  |
| □ 一覧表付ファイル作成入力設定6印刷                            |                               | □ 一覧表付ファイル作成入力設定16印刷       |                                                      |  |  |
| □ 一覧表付ファイル作成入力設定7印刷                            |                               | □ 一覧表付ファイル作成入力設定17印刷       |                                                      |  |  |
| □ 一覧表付ファイル作成入力設定8印刷                            |                               | □一覧表付ファイル作成入力設定18印刷        |                                                      |  |  |
| □ 一覧表付ファイル作成入力設定9印刷                            |                               | □ 一覧表付ファイル作成入力設定19印刷       |                                                      |  |  |
| □ 一覧表付ファイル作成入力設定10印刷                           |                               | □一覧表付ファイル作成入力設定20印刷        |                                                      |  |  |
| <u>全チェッ</u>                                    | ク <u>全チェックキャンセル</u>           | 印刷開始                       | システム終了                                               |  |  |
| 標準画面表示                                         | 全画面表示                         | シート見出し表示                   | シート見出し非表示                                            |  |  |
| セルの広範囲選択呼出                                     | キャンセル                         | システム終了                     |                                                      |  |  |
|                                                |                               |                            |                                                      |  |  |

[図10]

CV-DataBaseAdvance16000Ver1 試用版.xlsm CV-DataBaseAdvance16000Ver1(コンピュータ〇台リリース配布版).xlsm の場合:

ファイル「2021CV-DataBaseAdvance16000Ver1(コンピュータ3台リリース配布版).xlsm」を用いて説明いたしま すが、やり方は、上のどのファイルでも全て同じです。

シート選択・一覧表付ファイル印刷設定処理 をクリックし、ユーザーフォーム 「シート選択・一覧表付ファイル設定印刷」の画面を表示させ、タブ

下のに[図11]の画面になります。

[図11]の画面の20個のチェックボックスのうち、各シート「一覧表付ファイル作成入力設定」で印刷設定が入力 されているチェックボックスにチェックを入れ、この画面のコマンドボタン

印刷開始

をクリックするとチェックを入れた各シート「一覧表付ファイル作成入力 設定」の「3.印刷処理かファイルのメール送信の設定」の最初の項目「印刷処理かファイルのメール送信の選択」 における3つの処理「印刷する」、「メールで送信する」、「添付ファイルなし件名本文のみのメール」のうち選択した 処理を行ってまいります。

ただご注意いただきたいのは、チェックを入れた全てのシート「一覧表付ファイル作成入力設定」で設定が入力され

ていないと途中

刷が中断しますのでくれぐれもご注意ください。

なお、20 個の各シート「一覧表付ファイル作成入力設定」で全て単票印刷形式で 100 万枚の印刷設定が入力されて いる場合、20 個のチェックボックスにチェックを入れて「印刷する」設定や「メールで送信する」設定で処理を実 行すると 2000 万枚の連続印刷やメール送信が理論上可能となります。

また、20 個の各シート「一覧表付ファイル作成入力設定」で全て複数レコードを表示して印刷する場合、例えば 10 個のレコードを表示して、しかもシート「印刷フォームソートデーター」で 100 万のレコードにデーターを入力して シート「印刷フォーム」にデーターを送って印刷する場合、20 個のチェックボックスにチェックを入れて「印刷す る」設定や「メールで送信する」設定で処理を実行すると最低 200 万枚の連続印刷やメール送信が理論上可能となり ます。

| シート選択・一覧表付ファイル設定印刷                       |                                  |                                  | ×                                      |
|------------------------------------------|----------------------------------|----------------------------------|----------------------------------------|
| シート選択,処理呼出1   処理呼出2   処理呼出3   処理呼出4   処理 | 呼出5   処理呼出6   処理呼出7   処理呼出8   入7 | カシートAA、AB、BA,BB選択 入力シートCA、CB、DA. | 、DB選択┃印刷フォームシート選択┃印刷フォームソートデータ選択┃追ノ< ▶ |
|                                          |                                  |                                  |                                        |
| 「前期募集生徒宛通知印刷設定印刷                         |                                  | □一覧表付ファイル作成入力設定11印刷              |                                        |
| □一覧表付ファイル作成入力設定2印刷                       |                                  | □一覧表付ファイル作成入力設定12印刷              |                                        |
| □一覧表付ファイル作成入力設定3印刷                       |                                  | □一覧表付ファイル作成入力設定13印刷              |                                        |
| □一覧表付ファイル作成入力設定4印刷                       |                                  | □一覧表付ファイル作成入力設定14印刷              |                                        |
| □一覧表付ファイル作成入力設定5印刷                       |                                  | □一覧表付ファイル作成入力設定15印刷              |                                        |
| □一覧表付ファイル作成入力設定6印刷                       |                                  | □一覧表付ファイル作成入力設定16印刷              |                                        |
| □一覧表付ファイル作成入力設定7印刷                       |                                  | □一覧表付ファイル作成入力設定17印刷              |                                        |
| □一覧表付ファイル作成入力設定8印刷                       |                                  | □一覧表付ファイル作成入力設定18印刷              |                                        |
| □一覧表付ファイル作成入力設定9印刷                       |                                  | □一覧表付ファイル作成入力設定19印刷              |                                        |
| □一覧表付ファイル作成入力設定10印刷                      |                                  | □一覧表付ファイル作成入力設定20印刷              |                                        |
| 全チェック                                    | 全チェックキャンセル                       | 印刷開始                             | システム終了                                 |
|                                          |                                  |                                  |                                        |
|                                          |                                  |                                  |                                        |
| 標準画面表示                                   | 全画面表示                            | シート見出し表示                         | シート見出し非表示                              |
| セルの広範囲選択呼出                               | キャンセル                            | システム終了                           |                                        |
|                                          |                                  |                                  |                                        |

CV-DataBaseAdvance 軽装版 40Ver1 試用版.xlsm CV-DataBaseAdvance 軽装版 40Ver1(コンピュータ 〇 台リリース配布版).xlsm の場合:

ファイル「2021CV-DataBaseAdvance 軽装版 40Ver1(コンピュータ 3 台リリース配布版).xlsm」を用いて説明いた しますが、やり方は、上のどのファイルでも全て同じです。

| 各シートに配置したコマンドボタン | シート選択・一覧表付ファイル印刷設定処理 | をクリックし、 | ユーザーフォーム |
|------------------|----------------------|---------|----------|
|------------------|----------------------|---------|----------|

「シート選択・一覧表付ファイル設定印刷」の画面を表示させ、タブ<sup>一覧表付ファイル入力設定T選択印刷」</sup>を選択する と下のに[図12]の画面になります。

[図12]の画面の5個のチェックボックスのうち、各シート「一覧表付ファイル作成入力設定」で印刷設定が入力されているチェックボックスにチェックを入れ、この画面のコマンドボタン

# 印刷開始

をクリックするとチェックを入れた各シート「一覧表付ファイル作成入力 設定」の「3.印刷処理かファイルのメール送信の設定」の最初の項目「印刷処理かファイルのメール送信の選択」 における3つの処理「印刷する」、「メールで送信する」、「添付ファイルなし件名本文のみのメール」のうち選択した 処理を行ってまいります。

ただご注意いただきたいのは、チェックを入れた全てのシート「一覧表付ファイル作成入力設定」で設定が入力され

[図11]

| Microsoft Visual Basic             |        |
|------------------------------------|--------|
| 実行時エラー '9':<br>インデックスが有効範囲にありません。  |        |
| (La た La と 途中) 継続(C) 終了(E) デバッグ(D) | へルプ(H) |

なお、20 個の各シート「一覧表付ファイル作成入力設定」で全て単票印刷形式で 100 万枚の印刷設定が入力されて いる場合、20 個のチェックボックスにチェックを入れて「印刷する」設定や「メールで送信する」設定で処理を実 行すると 2000 万枚の連続印刷やメール送信が理論上可能となります。

また、20個の各シート「一覧表付ファイル作成入力設定」で全て複数レコードを表示して印刷する場合、例えば10 個のレコードを表示して、しかもシート「印刷フォームソートデーター」で100万のレコードにデーターを入力して シート「印刷フォーム」にデーターを送って印刷する場合、20個のチェックボックスにチェックを入れて「印刷す る」設定や「メールで送信する」設定で処理を実行すると最低200万枚の連続印刷やメール送信が理論上可能となり ます。

| ジット選択・一覧表付ファイル設定印刷                |                           |                          |                            | × |
|-----------------------------------|---------------------------|--------------------------|----------------------------|---|
| シート選択、各種処理 処理 編集シート編集領域色付け処理 入力シー | -ト行挿入・削除処理呼出│入力シート空白消去・埋设 | 込処理呼出│印刷フォームシート選択│印刷フォーム | ソートデータ選択 [一覧表付ファイル入力設定1選択印 |   |
|                                   |                           |                          |                            |   |
|                                   |                           |                          |                            |   |
|                                   |                           |                          |                            |   |
| 「前期募                              | 集生徒宛通知印刷設定印刷              |                          |                            |   |
|                                   | オファイル作成入力設定2印刷            |                          |                            |   |
| →「」                               | オファイル作成入力設定3印刷            |                          |                            |   |
| 一一覧表                              | オファイル作成入力設定4印刷            |                          |                            |   |
| 「一覧表                              | オファイル作成入力設定5印刷            |                          |                            |   |
|                                   |                           |                          |                            |   |
| 全チェック                             | 全チェックキャンセル                | 印刷開始                     | システム終了                     |   |
|                                   |                           |                          |                            |   |
|                                   |                           |                          |                            |   |
|                                   |                           |                          |                            |   |
|                                   |                           |                          |                            |   |
| 標準画面表示                            | 全画面表示                     | シート見出し表示                 | シート見出し非表示                  |   |
| セルの広範囲選択呼出                        | キャンセル                     | システム終了                   |                            |   |
|                                   |                           |                          |                            |   |
|                                   |                           |                          |                            |   |

[図12]

CV-DataBaseAdvance 軽装版 100Ver1 試用版.xlsm

\_\_\_\_ CV-DataBaseAdvance 軽装版 100Ver1(コンピュータ 🔾 台リリース配布版).xlsm

の場合:

ファイル「2021CV-DataBaseAdvance 軽装版 100Ver1(コンピュータ 3 台リリース配布版).xlsm」を用いて説明い たしますが、やり方は、上のどのファイルでも全て同じです。

「シート選択・一覧表付ファイル設定印刷」の画面を表示させ、タブ<sup>一覧表付ファイル人刀設定つ選択印刷</sup>を選択すると下の[図13]の画面になります。

[図13]の画面の20個のチェックボックスのうち、各シート「一覧表付ファイル作成入力設定」で印刷設定が入力 されているチェックボックスにチェックを入れ、この画面のコマンドボタン

印刷開始

をクリックするとチェックを入れた各シート「一覧表付ファイル作成入力 設定」の「3.印刷処理かファイルのメール送信の設定」の最初の項目「印刷処理かファイルのメール送信の選択」 における3つの処理「印刷する」、「メールで送信する」、「添付ファイルなし件名本文のみのメール」のうち選択した 処理を行ってまいります。

ただご注意いただきたいのは、チェックを入れた全てのシート「一覧表付ファイル作成入力設定」で設定が入力され

|         | Microsoft Visual Basic            |    |  |
|---------|-----------------------------------|----|--|
|         | 実行時エラー '9':<br>インデックスが有効範囲にありません。 |    |  |
|         |                                   |    |  |
| ていないと途中 | 継続(C) 終了(E) デバッグ(D) ヘルプ(H)        | のエ |  |

)エラーメッセージが表示されて印

刷が中断しますのでくれぐれもご注意ください。

なお、20 個の各シート「一覧表付ファイル作成入力設定」で全て単票印刷形式で 100 万枚の印刷設定が入力されて いる場合、20 個のチェックボックスにチェックを入れて「印刷する」設定や「メールで送信する」設定で処理を実 行すると 2000 万枚の連続印刷やメール送信が理論上可能となります。

また、20 個の各シート「一覧表付ファイル作成入力設定」で全て複数レコードを表示して印刷する場合、例えば 10 個のレコードを表示して、しかもシート「印刷フォームソートデーター」で 100 万のレコードにデーターを入力して シート「印刷フォーム」にデーターを送って印刷する場合、20 個のチェックボックスにチェックを入れて「印刷す る」設定や「メールで送信する」設定で処理を実行すると最低 200 万枚の連続印刷やメール送信が理論上可能となり ます。

[図13]

| シー連択       入カシート行教課題建算       東飯ノー中福葉構造色付け差望       入カシート行科人・朝鮮差望時出       入カシート空日注       建込差理時出       印刷フォームシートテーク差沢       一覧数付ファイムク 小チテーク差沢       一覧数付ファイムク 小チテーク差沢       一覧数付ファイムク 小チテーク差沢       一覧数付ファイム ク 小 小 大 フ い か い 小 フ い か い フ い か い つ い か い つ い か い つ い か い つ い か い か                                                                                                    |
|----------------------------------------------------------------------------------------------------|
| 「前期募集生後究通知印刷設定印刷」       「「覧表付ファイル作成入力設定1印刷」         「「覧表付ファイル作成入力設定2印刷」       「「覧表付ファイル作成入力設定1印刷」         「一覧表付ファイル作成入力設定2印刷」       「「覧表付ファイル作成入力設定1印刷」         「一覧表付ファイル作成入力設定5印刷」       「「覧表付ファイル作成入力設定16印刷」         「一覧表付ファイル作成入力設定50日刷」       「「覧表付ファイル作成入力設定16日刷」         「一覧表付ファイル作成入力設定50日刷」       「「覧表付ファイル作成入力設定16日刷」         「「覧表付ファイル作成入力設定50日刷」       「「覧表付ファイル作成入力設定16日刷」         「「覧表付ファイル作成入力設定50日刷」       「「覧表付ファイル作成入力設定10日刷」         「「覧表付ファイル作成入力設定50日刷」       「「覧表付ファイル作成入力設定10日刷」         「「覧表付ファイル作成入力設定50日刷」       「「覧表付ファイル作成入力設定50日刷」         「「覧表付ファイル作成入力設定50日刷」       「「覧表付ファイル作成入力設定50日刷」         「「覧表付ファイル作成入力設定50日刷」       「「覧表付ファイル作成入力設定50日刷」         「一覧表付ファイル作成入力設定50日刷」       「「覧素付ファイル作成入力設定50日刷」         「「覧表付ファイル作成入力設定50日刷」       「「覧表付ファイル作成入力設定20日刷」         「一覧表付ファイル作成入力設定50日刷」       「「覧表付ファイル作成入力設定20日刷」                                                                                                    |
| 前期募集年後後通知時期設定時期       一覧表付ファイル作成入力設定10期         一覧表付ファイル作成入力設定30期       「一覧表付ファイル作成入力設定130期         一覧表付ファイル作成入力設定40期       「一覧表付ファイル作成入力設定140期         「一覧表付ファイル作成入力設定50期       「一覧表付ファイル作成入力設定150期         「一覧表付ファイル作成入力設定60期       「一覧表付ファイル作成入力設定150期         「一覧表付ファイル作成入力設定60期       「一覧表付ファイル作成入力設定160期         「一覧表付ファイル作成入力設定100期       「一覧表付ファイル作成入力設定100期         「「覧表付ファイル作成入力設定100期       「一覧表付ファイル作成入力設定100期         「「覧表付ファイル作成入力設定100期       「一覧表付ファイル作成入力設定100期         「「覧表付ファイル作成入力設定100期       「一覧表付ファイル作成入力設定100期         「「覧表付ファイル作成入力設定100期       「一覧表付ファイル作成入力設定100期         「「覧表付ファイル作成入力設定1000期       「「覧表付ファイル作成入力設定2000期         「一覧表付ファイル作成入力設定1000期       「一覧表付ファイル作成入力設定2000期         「一覧表付ファイル作成入力設定2000期       「一覧表付ファイル作成入力設定2000期         「一覧表付ファイル作成入力設定2000期       「一覧表付ファイル作成入力設定2000期                                                                                                    |
| - 覧表付ファイル作成入力認定124期       - 覧表付ファイル作成入力認定124期         「 - 覧表付ファイル作成入力認定1347期       「 - 覧表付ファイル作成入力認定1474期         「 - 覧表付ファイル作成入力認定1474期       「 - 覧表付ファイル作成入力認定1474期         「 - 覧表付ファイル作成入力認定1501期       「 - 覧表付ファイル作成入力認定1501期         「 - 覧表付ファイル作成入力認定1501期       「 - 覧表付ファイル作成入力認定1501期         「 - 覧表付ファイル作成入力認定1501期       「 - 覧表付ファイル作成入力認定1501期         「 - 覧表付ファイル作成入力認定1501期       「 - 覧表付ファイル作成入力認定1011期         「 - 覧表付ファイル作成入力認定1501期       「 - 覧表付ファイル作成入力認定1501期         「 - 覧表付ファイル作成入力認定1501期       「 - 覧表付ファイル作成入力認定1501期         「 - 覧表付ファイル作成入力認定1501期       「 - 覧表付ファイル作成入力認定1501期         「 - 覧表付ファイル作成入力認定1501期       「 - 覧表付ファイル作成入力認定1501期         「 - 覧表付ファイル作成入力認定1501期       「 - 覧表付ファイル作成入力認定1501期         「 - 覧表付ファイル作成入力認定1501期       「 - 覧表付ファイル作成入力認定1021期         「 - 覧表付ファイル作成入力認定1041期       「 - 覧表付ファイル作成入力認定2041期         「 - 覧表付ファイル作成入力認定1041期       「 - 覧表付ファイル作成入力認定2041期         「 - 覧表付ファイル作成入力認定1041期       システム終了 |
| 「一覧表付ファイル作成入力設定3印刷       「一覧表付ファイル作成入力設定13印刷         「一覧表付ファイル作成入力設定4印刷       「一覧表付ファイル作成入力設定15印刷         「一覧表付ファイル作成入力設定6印刷       「一覧表付ファイル作成入力設定16印刷         「一覧表付ファイル作成入力設定17印刷       「一覧表付ファイル作成入力設定17印刷         「一覧表付ファイル作成入力設定17印刷       「一覧表付ファイル作成入力設定17印刷         「一覧表付ファイル作成入力設定10日刷       「一覧表付ファイル作成入力設定19日刷         「一覧表付ファイル作成入力設定10日刷       「一覧表付ファイル作成入力設定19日刷         「一覧表付ファイル作成入力設定10日刷       「一覧表付ファイル作成入力設定19日刷         「一覧表付ファイル作成入力設定10日刷       「一覧表付ファイル作成入力設定19日刷         「一覧表付ファイル作成入力設定10日刷       「一覧表付ファイル作成入力設定19日刷         「一覧表付ファイル作成入力設定10日刷       「一覧表付ファイル作成入力設定19日刷                                                                                                    |
| 「一覧表付ファイル作成入力設定500刷       「一覧表付ファイル作成入力設定1500刷         「一覧表付ファイル作成入力設定600刷       「一覧表付ファイル作成入力設定1600刷         「一覧表付ファイル作成入力設定600刷       「一覧表付ファイル作成入力設定1600刷         「一覧表付ファイル作成入力設定200刷       「一覧表付ファイル作成入力設定1700刷         「一覧表付ファイル作成入力設定300刷       「一覧表付ファイル作成入力設定1800刷         「一覧表付ファイル作成入力設定300刷       「一覧表付ファイル作成入力設定1900刷         「一覧表付ファイル作成入力設定300刷       「一覧表付ファイル作成入力設定1900刷         「一覧表付ファイル作成入力設定300刷       「一覧表付ファイル作成入力設定300刷         「一覧表付ファイル作成入力設定300刷       「一覧表付ファイル作成入力設定300刷         「一覧表付ファイル作成入力設定300刷       「一覧表付ファイル作成入力設定300刷         「一覧表付ファイル作成入力設定300刷       「一覧表付ファイル作成入力設定300刷         「一覧表付ファイル作成入力設定300刷       「一覧表付ファイル作成入力設定300刷                                                                                                    |
| □ 「 - 覧表付ファ イル作成入力設定5印刷       □ 一覧表付ファ イル作成入力設定16印刷         □ - 覧表付ファ イル作成入力設定7印刷       □ 一覧表付ファ イル作成入力設定170 刷         □ - 覧表付ファ イル作成入力設定70 刷       □ 一覧表付ファ イル作成入力設定170 刷         □ - 覧表付ファ イル作成入力設定30 刷       □ 一覧表付ファ イル作成入力設定180 刷         □ - 覧表付ファ イル作成入力設定30 刷       □ 一覧表付ファ イル作成入力設定190 刷         □ - 覧表付ファ イル作成入力設定100 刷       □ 一覧表付ファ イル作成入力設定100 刷         □ - 覧表付ファ イル作成入力設定100 刷       □ 一覧表付ファ イル作成入力設定200 刷         ▲ チェッククキャンセル       印刷開始       システム終了                                                                                                    |
| 「一覧表付ファイル作成入力設定660刷       「一覧表付ファイル作成入力設定1600刷         「一覧表付ファイル作成入力設定700刷       「一覧表付ファイル作成入力設定1700刷         「一覧表付ファイル作成入力設定800刷       「一覧表付ファイル作成入力設定1800刷         「一覧表付ファイル作成入力設定900刷       「一覧表付ファイル作成入力設定1900刷         「一覧表付ファイル作成入力設定100刷       「一覧表付ファイル作成入力設定000刷         「一覧表付ファイル作成入力設定100刷       「一覧表付ファイル作成入力設定000刷 <b>全チェック 全チェックキャンセル 印刷開始 システム終了</b>                                                                                                    |
| 「一覧表付ファイル作成入力設定700刷       「一覧表付ファイル作成入力設定1700刷         「一覧表付ファイル作成入力設定900刷       「一覧表付ファイル作成入力設定1900刷         「一覧表付ファイル作成入力設定1000刷       「一覧表付ファイル作成入力設定2000刷         「一覧表付ファイル作成入力設定2000刷       「一覧表付ファイル作成入力設定2000刷         全チェック       全チェックキャンセル       印刷開始       システム終了                                                                                                    |
| 「一覧表付ファイル作成入力設定9日刷       「一覧表付ファイル作成入力設定18日刷         「一覧表付ファイル作成入力設定9日刷       「一覧表付ファイル作成入力設定19日刷         「一覧表付ファイル作成入力設定10日刷       「一覧表付ファイル作成入力設定20日刷         全チェックキャンセル       印刷開始       システム終了                                                                                                    |
| 「一覧表付ファイル作成入力設定9印刷     「一覧表付ファイル作成入力設定19印刷       「一覧表付ファイル作成入力設定20印刷     「一覧表付ファイル作成入力設定20印刷       全チェック     全チェックキャンセル     印刷開始     システム終了                                                                                                    |
| 「一覧表付ファイル作成入力設定10印刷     「一覧表付ファイル作成入力設定20印刷       全チェック     全チェックキャンセル     印刷開始     システム終了                                                                                                    |
| 全チェック 全チェックキャンセル 印刷開始 システム終了                                                                                                    |
|                                                                                                    |
|                                                                                                    |
|                                                                                                    |
|                                                                                                    |
|                                                                                                    |
|                                                                                                    |
| 標準画面表示 全画面表示 シート見出し表示 シート見出しま示                                                                                                    |
| セルの広範囲選択呼出 キャンセル システム終了                                                                                                    |
|                                                                                                    |

#### 14. ファイル

CV-DataBaseAdvance 軽装版 200Ver1 試用版.xlsm
 CV-DataBaseAdvance 軽装版 200Ver1 (コンピュータ 合リリース配布版).xlsm
 の場合:

ファイル「2021CV-DataBaseAdvance 軽装版 200Ver1(コンピュータ 3 台リリース配布版).xlsm」を用いて説明い たしますが、やり方は、上のどのファイルでも全て同じです。

|                  | シート選択・一覧表付ファイル印刷設定処理 |         |          |
|------------------|----------------------|---------|----------|
| 各シートに配置したコマンドボタン |                      | をクリックし、 | ユーザーフォーム |

「シート選択・一覧表付ファイル設定印刷」の画面を表示させ、タブ

と下の[図14]の画面になります。

[図14]の画面の20個のチェックボックスのうち、各シート「一覧表付ファイル作成入力設定」で印刷設定が入力 されているチェックボックスにチェックを入れ、この画面のコマンドボタン

# 印刷開始

をクリックするとチェックを入れた各シート「一覧表付ファイル作成入力 設定」の「3.印刷処理かファイルのメール送信の設定」の最初の項目「印刷処理かファイルのメール送信の選択」 における3つの処理「印刷する」、「メールで送信する」、「添付ファイルなし件名本文のみのメール」のうち選択した 処理を行ってまいります。

ただご注意いただきたいのは、チェックを入れた全てのシート「一覧表付ファイル作成入力設定」で設定が入力され

|         | Microsoft Visual Basic            |                  |
|---------|-----------------------------------|------------------|
|         | 実行時エラー '9':<br>インデックスが有効範囲にありません。 |                  |
| ていないと途中 | 継続(C) 終了(E) デバッグ(D) ヘルプ(H)        | のエラーメッヤージが表示されて自 |

なお、20 個の各シート「一覧表付ファイル作成入力設定」で全て単票印刷形式で 100 万枚の印刷設定が入力されて いる場合、20 個のチェックボックスにチェックを入れて「印刷する」設定や「メールで送信する」設定で処理を実 行すると 2000 万枚の連続印刷やメール送信が理論上可能となります。

また、20 個の各シート「一覧表付ファイル作成入力設定」で全て複数レコードを表示して印刷する場合、例えば 10 個のレコードを表示して、しかもシート「印刷フォームソートデーター」で 100 万のレコードにデーターを入力して シート「印刷フォーム」にデーターを送って印刷する場合、20 個のチェックボックスにチェックを入れて「印刷す る」設定や「メールで送信する」設定で処理を実行すると最低 200 万枚の連続印刷やメール送信が理論上可能となり ます。

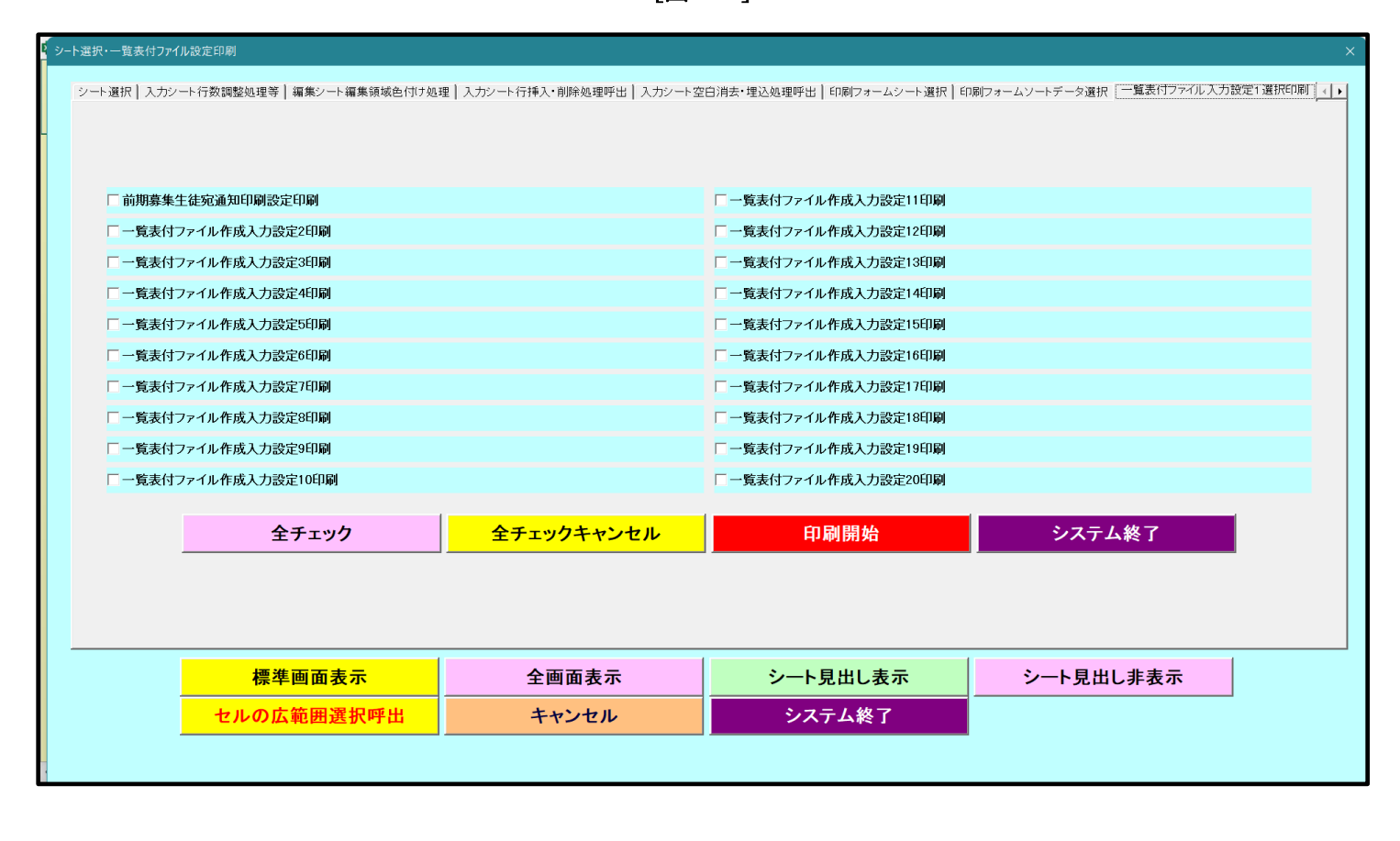

[図14]

CV-DataBaseAdvance 軽装版 400Ver1 試用版.xlsm

🦳 CV-DataBaseAdvance 軽装版 400Ver1(コンピュータ 🔾 台リリース配布版).xlsm

の場合:

ファイル「2021CV-DataBaseAdvance 軽装版 400Ver1(コンピュータ3台リリース配布版).xlsm」を用いて説明い たしますが、やり方は、上のどのファイルでも全て同じです。

「シート選択・一覧表付ファイル設定印刷」の画面を表示させ、タブ<sup>一覧表付ファイル入力設定T選択印刷</sup>を選択する と下の[図15]の画面になります。

[図15]の画面の20個のチェックボックスのうち、各シート「一覧表付ファイル作成入力設定」で印刷設定が入力 されているチェックボックスにチェックを入れ、この画面のコマンドボタン

印刷開始

をクリックするとチェックを入れた各シート「一覧表付ファイル作成入力 設定」の「3.印刷処理かファイルのメール送信の設定」の最初の項目「印刷処理かファイルのメール送信の選択」 における3つの処理「印刷する」、「メールで送信する」、「添付ファイルなし件名本文のみのメール」のうち選択した 処理を行ってまいります。

ただご注意いただきたいのは、チェックを入れた全てのシート「一覧表付ファイル作成入力設定」で設定が入力され

| Microsoft Visual Basic     |
|----------------------------|
| 実行時エラー ′9′:                |
| インデックスが有効範囲にありません。         |
|                            |
|                            |
| 継続(C) 終了(E) デバッグ(D) ヘルプ(H) |

ていないと途中

刷が中断しますのでくれぐれもご注意ください。

なお、20 個の各シート「一覧表付ファイル作成入力設定」で全て単票印刷形式で 100 万枚の印刷設定が入力されて いる場合、20 個のチェックボックスにチェックを入れて「印刷する」設定や「メールで送信する」設定で処理を実 行すると 2000 万枚の連続印刷やメール送信が理論上可能となります。

また、20個の各シート「一覧表付ファイル作成入力設定」で全て複数レコードを表示して印刷する場合、例えば10 個のレコードを表示して、しかもシート「印刷フォームソートデーター」で100万のレコードにデーターを入力して シート「印刷フォーム」にデーターを送って印刷する場合、20個のチェックボックスにチェックを入れて「印刷す る」設定や「メールで送信する」設定で処理を実行すると最低200万枚の連続印刷やメール送信が理論上可能となり ます。

[図15]

| <b>シ</b> シ | ト選択・一覧表付ファイル設定印刷                |                           |                               |                                   | ×            |
|------------|---------------------------------|---------------------------|-------------------------------|-----------------------------------|--------------|
|            | シート選択 入力シート行数調整処理等 編集シート編集領域色付け | 1理 入力シート行挿入・削除処理呼出 入力シート3 | 2白消去・埋込処理呼出   印刷フォームシート選択   日 | D刷フォームソートデータ選択 一覧表付ファイル入力設定1選択ED店 | ਗ਼_ <b>↓</b> |
|            |                                 |                           |                               |                                   |              |
|            |                                 |                           |                               |                                   |              |
|            |                                 |                           |                               |                                   |              |
|            | □ 前期募集生徒宛通知印刷設定印刷               |                           | □一覧表付ファイル作成入力設定11印刷           |                                   |              |
|            | □一覧表付ファイル作成入力設定2印刷              |                           | □一覧表付ファイル作成入力設定12印刷           |                                   |              |
|            | □一覧表付ファイル作成入力設定3印刷              |                           | □一覧表付ファイル作成入力設定13印刷           |                                   |              |
|            | □一覧表付ファイル作成入力設定4印刷              |                           | □一覧表付ファイル作成入力設定14印刷           |                                   |              |
|            | □一覧表付ファイル作成入力設定5印刷              |                           | □一覧表付ファイル作成入力設定15印刷           |                                   |              |
|            | □一覧表付ファイル作成入力設定6印刷              |                           | □一覧表付ファイル作成入力設定16印刷           |                                   |              |
|            | □一覧表付ファイル作成入力設定7印刷              |                           | □一覧表付ファイル作成入力設定17印刷           |                                   |              |
|            | □一覧表付ファイル作成入力設定8印刷              |                           | □一覧表付ファイル作成入力設定18印刷           |                                   |              |
|            | □一覧表付ファイル作成入力設定9印刷              |                           | □一覧表付ファイル作成入力設定19印刷           |                                   |              |
|            | □一覧表付ファイル作成入力設定10印刷             |                           | □一覧表付ファイル作成入力設定20印刷           |                                   |              |
|            | 全チェック                           | 全チェックキャンセル                | 印刷開始                          | システム終了                            |              |
|            |                                 |                           |                               |                                   |              |
|            |                                 |                           |                               |                                   |              |
|            |                                 |                           |                               |                                   |              |
|            | 標準画面表示                          | 全画面表示                     | シート見出し表示                      | シート見出し非表示                         |              |
|            | セルの広範囲選択呼出                      | キャンセル                     | システム終了                        |                                   |              |
|            |                                 |                           |                               | •                                 |              |
|            |                                 |                           |                               |                                   |              |

16. ファイル

調査書等各種証明書作成システム Ver1 試用版(CV-DataBase8000Ver1 サンプル).xlsm
 調査書等各種証明書作成システム Ver1(CV-DataBase8000Ver1 コンピュータ
 サンプル).xlsm

の場合:

ファイル「2021 調査書等各種証明書作成システム Ver1 (CV-DataBase8000Ver1 コンピュータ3台リリース版サン プル).xlsm」を用いて説明いたしますが、やり方は、上のどのファイルでも全て同じです。

シート選択・一覧表付ファイル印刷設定処理 各シートに配置したコマンドボタン をクリックし、ユーザーフォーム

・覧表付ファイル入力設定選択印刷。

を選択すると

「シート選択・一覧表付ファイル設定印刷」の画面を表示させ、タフ

下の[図16]の画面になります。

[図16]の画面の20個のチェックボックスのうち、各シート「一覧表付ファイル作成入力設定」で印刷設定が入力 されているチェックボックスにチェックを入れ、この画面のコマンドボタン

をクリックするとチェックを入れた各シート「一覧表付ファイル作成入力 設定」の「3.印刷処理かファイルのメール送信の設定」の最初の項目「印刷処理かファイルのメール送信の選択」 における3つの処理「印刷する」、「メールで送信する」、「添付ファイルなし件名本文のみのメール」のうち選択した 処理を行ってまいります。

ただご注意いただきたいのは、チェックを入れた全てのシート「一覧表付ファイル作成入力設定」で設定が入力され

|         | Microsoft Visual Basic            |                  |
|---------|-----------------------------------|------------------|
|         | 実行時エラー '9':<br>インデックスが有効範囲にありません。 |                  |
| ていないと途中 | 継続(C) 終了(E) デバッグ(D) ヘルプ(H)        | のエラーメッセージが表示されてF |

なお、20 個の各シート「一覧表付ファイル作成入力設定」で全て単票印刷形式で 100 万枚の印刷設定が入力されて いる場合、20 個のチェックボックスにチェックを入れて「印刷する」設定や「メールで送信する」設定で処理を実 行すると 2000 万枚の連続印刷やメール送信が理論上可能となります。

また、20 個の各シート「一覧表付ファイル作成入力設定」で全て複数レコードを表示して印刷する場合、例えば 10 個のレコードを表示して、しかもシート「印刷フォームソートデーター」で 100 万のレコードにデーターを入力して シート「印刷フォーム」にデーターを送って印刷する場合、20 個のチェックボックスにチェックを入れて「印刷す る」設定や「メールで送信する」設定で処理を実行すると最低 200 万枚の連続印刷やメール送信が理論上可能となり ます。

| シート選択 | ・一覧表付ファ   | "イル設定印刷         |                 |                           |                                         | ×                                     |
|-------|-----------|-----------------|-----------------|---------------------------|-----------------------------------------|---------------------------------------|
| 処理呼   | 『出8│入力ジ   | νート選択┃印刷フォームシ   | ート選択   印刷フォームソー | ートデータ選択 追加ワークシート1~54選択 追加 | ワークシート55~64選択 印刷フォーム呼出 🧮                | 覧表付ファイル入力設定選択印刷 一覧表付ファイル入力設定印刷ボタ. ◆ ▶ |
| _     |           |                 |                 |                           |                                         |                                       |
|       | □ 士学, 第   | 计,声明学校准学田调      | 本書印刷到空句刷        |                           | L                                       | 50E0                                  |
|       |           | 四人 安门 于仅 连于用 詞: | 电音 中加州 武化 中加州   |                           | ▶ 修正的初募未代表完合百世和中期改定 ▶ 修正的初募未代表完全不通知政策印刷 |                                       |
|       | 日 品 販 田 日 | 调查者印刷設定印刷       |                 |                           | ◎ 修正前期募集仪長夗吉吉連丸改訂印刷                     | 52.75.71.1mg                          |
|       | □ 成績証     | 明書印刷設定印刷        |                 |                           | □ 学年末成績一覧表印刷設定印刷                        |                                       |
|       | □ 単位修     | 得証明書印刷設定印刷      |                 |                           | 🗆 進路推薦会議資料印刷設定印刷                        |                                       |
|       | □ 修了証     | 明書印刷設定印刷        |                 |                           | □ 一覧表付ファイル作成入力設定15印刷                    |                                       |
|       | □ 卒業証     | 明印刷印刷設定印刷       |                 |                           | □一覧表付ファイル作成入力設定16印刷                     |                                       |
|       | □ 卒業見     | 込み証明印刷印刷設定印     | 印刷              |                           | □一覧表付ファイル作成入力設定17印刷                     |                                       |
|       | □ 学習成:    | 績通知表印刷設定印刷      |                 |                           | □ 一覧表付ファイル作成入力設定18印刷                    |                                       |
|       | □ 三者面     | 談資料印刷設定印刷       |                 |                           | □ 一覧表付ファイル作成入力設定19印刷                    |                                       |
|       | □ 前期募     | 集校長宛合否通知印刷。     | 没定印刷            |                           | □ 一覧表付ファイル作成入力設定20印刷                    |                                       |
|       |           |                 | <b>今エ</b> ェッパ   |                           | 印刷問始                                    | システレ教了                                |
|       |           |                 | £)199           |                           |                                         |                                       |
|       |           |                 |                 |                           |                                         |                                       |
|       |           | 標準画             | 面表示             | 全画面表示                     | シート見出し表示                                | シート見出し非表示                             |
|       |           | セルの広範           | 囲選択呼出           | キャンセル                     | システム終了                                  |                                       |
| _     |           |                 |                 |                           |                                         |                                       |
| 1     |           |                 |                 |                           |                                         |                                       |

[図16]

平成28年度第3学年個人別会計報告学年分試用版(CV-DataBase100Ver1 サンプル).xlsm

\_\_\_\_\_ 平成28年度第3学年個人別会計報告学年分(CV-DataBase100Ver1 コンピュータ 〇 台リリー ス版).xlsm

- 18 A

の場合:

ファイル「2021 平成28年度第3学年個人別会計報告学年分(CV-DataBase100Ver1 コンピュータ3台リリース版).xlsm」を用いて説明いたしますが、やり方は、上のどのファイルでも全て同じです。

下の[図17]の画面になります。

[図17]の画面の20個のチェックボックスのうち、各シート「一覧表付ファイル作成入力設定」で印刷設定が入力 されているチェックボックスにチェックを入れ、この画面のコマンドボタン

印刷開始

をクリックするとチェックを入れた各シート「一覧表付ファイル作成入力 設定」の「3.印刷処理かファイルのメール送信の設定」の最初の項目「印刷処理かファイルのメール送信の選択」 における3つの処理「印刷する」、「メールで送信する」、「添付ファイルなし件名本文のみのメール」のうち選択した 処理を行ってまいります。

ただご注意いただきたいのは、チェックを入れた全てのシート「一覧表付ファイル作成入力設定」で設定が入力され

| Microsoft Visual Basic  |
|-------------------------|
| 実行時エラー ′9′:             |
| インデックスが有効範囲にありません。      |
|                         |
|                         |
|                         |
| 継続(C)終了(E)デバッグ(D)へルプ(H) |

ていないと途中

刷が中断しますのでくれぐれもご注意ください。

なお、20 個の各シート「一覧表付ファイル作成入力設定」で全て単票印刷形式で 100 万枚の印刷設定が入力されて いる場合、20 個のチェックボックスにチェックを入れて「印刷する」設定や「メールで送信する」設定で処理を実 行すると 2000 万枚の連続印刷やメール送信が理論上可能となります。

また、20 個の各シート「一覧表付ファイル作成入力設定」で全て複数レコードを表示して印刷する場合、例えば 10 個のレコードを表示して、しかもシート「印刷フォームソートデーター」で 100 万のレコードにデーターを入力して シート「印刷フォーム」にデーターを送って印刷する場合、20 個のチェックボックスにチェックを入れて「印刷す る」設定や「メールで送信する」設定で処理を実行すると最低 200 万枚の連続印刷やメール送信が理論上可能となり ます。

| シート選択・一覧表付フ        | アイル設定印刷                       |                                 |                                | >                                   |
|--------------------|-------------------------------|---------------------------------|--------------------------------|-------------------------------------|
| 設定シート等選択、処         | □理呼出1   入力シート等選択,処理呼出2   処理呼出 | 13   処理呼出4   処理呼出5   処理呼出6   処理 | 呼出7   処理呼出8   印刷フォームシート選択   印刷 | フォームソートデータ選択 追加ワークシート1~54選択 追加ワークシー |
|                    |                               |                                 |                                |                                     |
| □ 3学年学生            | F積立金会計報告(学年分)個人別印刷設定印刷        |                                 | □ 一覧表付ファイル作成入力設定11印刷           |                                     |
| □ 000 <del>7</del> | 学年積立金会計報告個人別印刷設定印刷            |                                 | □ 一覧表付ファイル作成入力設定12印刷           |                                     |
|                    | 学年積立金会計報告個人別印刷設定印刷            |                                 | □一覧表付ファイル作成入力設定13印刷            |                                     |
| □ 学年積立:            | 金の返金並びに返金振込口座の確認印刷設定日         | 刷                               | └ 一覧表付ファイル作成入力設定14印刷           |                                     |
| □ 一覧表付             | ファイル作成入力設定5印刷                 |                                 | □一覧表付ファイル作成入力設定15印刷            |                                     |
| □ 一覧表付             | ファイル作成入力設定6印刷                 |                                 | □一覧表付ファイル作成入力設定16印刷            |                                     |
| □ 一覧表付             | ファイル作成入力設定7印刷                 |                                 | □一覧表付ファイル作成入力設定17印刷            |                                     |
| □ 一覧表付             | ファイル作成入力設定8印刷                 |                                 | □一覧表付ファイル作成入力設定18印刷            |                                     |
| □ 一覧表付             | ファイル作成入力設定9印刷                 |                                 | □一覧表付ファイル作成入力設定19印刷            |                                     |
| □ 一覧表付             | ファイル作成入力設定10印刷                |                                 | □一覧表付ファイル作成入力設定20印刷            |                                     |
|                    | <u> </u>                      | 全チェックキャンセル                      | 印刷開始                           | システム終了                              |
|                    |                               |                                 |                                |                                     |
|                    |                               |                                 |                                |                                     |
|                    | 標準画面表示                        | 全画面表示                           | シート見出し表示                       | シート見出し非表示                           |
|                    | セルの広範囲選択呼出                    | キャンセル                           | システム終了                         |                                     |
|                    |                               |                                 |                                |                                     |

[図17]

18. ファイル

CV -DataBaseAdvance8000Ver1(音声付き)試用版.xlsm CV -DataBaseAdvance8000Ver1(音声付き)(コンピュータ 〇台リリース配布版).xlsm の場合:

ファイル「2021CV-DataBaseAdvance8000Ver1(音声付き)(コンピュータ3台リリース配布版).xlsm」を用いて説 明いたしますが、やり方は、上のどのファイルでも全て同じです。

|                  | シート選択・一覧表付ファイル印刷設定処理 |          |          |
|------------------|----------------------|----------|----------|
| 各シートに配置したコマンドボタン |                      | ■をクリックし、 | ユーザーフォーム |

「シート選択・一覧表付ファイル設定印刷」の画面を表示させ、タブ

下の[図18]の画面になります。

[図18]の画面の20個のチェックボックスのうち、各シート「一覧表付ファイル作成入力設定」で印刷設定が入力 されているチェックボックスにチェックを入れ、この画面のコマンドボタン

印刷開始 をクリックするとチェックを入れた各シート「一覧表付ファイル作成入力 設定」の「3.印刷処理かファイルのメール送信の設定」の最初の項目「印刷処理かファイルのメール送信の選択」 における3つの処理「印刷する」、「メールで送信する」、「添付ファイルなし件名本文のみのメール」のうち選択した 処理を行ってまいります。

ただご注意いただきたいのは、チェックを入れた全てのシート「一覧表付ファイル作成入力設定」で設定が入力され

|         | Microsoft Visual Basic            |                  |
|---------|-----------------------------------|------------------|
|         | 実行時エラー '9':<br>インデックスが有効範囲にありません。 |                  |
| ていないと途中 | 継続(C) 終了(E) デバッグ(D) ヘルプ(H)        | のエラーメッセージが表示されて印 |

なお、20 個の各シート「一覧表付ファイル作成入力設定」で全て単票印刷形式で 100 万枚の印刷設定が入力されて いる場合、20 個のチェックボックスにチェックを入れて「印刷する」設定や「メールで送信する」設定で処理を実 行すると 2000 万枚の連続印刷やメール送信が理論上可能となります。

また、20 個の各シート「一覧表付ファイル作成入力設定」で全て複数レコードを表示して印刷する場合、例えば 10 個のレコードを表示して、しかもシート「印刷フォームソートデーター」で 100 万のレコードにデーターを入力して シート「印刷フォーム」にデーターを送って印刷する場合、20 個のチェックボックスにチェックを入れて「印刷す る」設定や「メールで送信する」設定で処理を実行すると最低 200 万枚の連続印刷やメール送信が理論上可能となり ます。

| シート選打 | 択・一覧表付ファ | イル設定印刷            |               |                               |                            | ×                                           |
|-------|----------|-------------------|---------------|-------------------------------|----------------------------|---------------------------------------------|
| 設定    | ミシート等選択, | 処理呼出1   処理呼出2   タ | 処理呼出3   処理呼出4 | 処理呼出5   処理呼出6   処理呼出7   処理呼出8 | 入力シート選択   印刷フォームシート選択   印扉 | フォームソートデータ選択   追加ワークシート1~54 選択   追加ワークシ_∢ ▶ |
|       |          |                   |               |                               |                            |                                             |
|       |          |                   |               |                               |                            |                                             |
|       | □ 前期募    | 集生徒宛通知印刷設定印       | ]刷            |                               | □一覧表付ファイル作成入力設定11印刷        |                                             |
|       | □ 一覧表(   | 付ファイル作成入力設定に      | 2印刷           |                               | □一覧表付ファイル作成入力設定12印刷        |                                             |
|       | □一覧表     | 付ファイル作成入力設定:      | 360刷          |                               | □一覧表付ファイル作成入力設定13印刷        |                                             |
|       | □ 一覧表(   | 付ファイル作成入力設定4      | 4ED局)         |                               | □一覧表付ファイル作成入力設定14印刷        |                                             |
|       | □一覧表     | 付ファイル作成入力設定!      | 560刷          |                               | □ 一覧表付ファイル作成入力設定15印刷       |                                             |
|       | □一覧表     | 付ファイル作成入力設定6      | 6印刷           |                               | □一覧表付ファイル作成入力設定16印刷        |                                             |
|       | □一覧表     | 付ファイル作成入力設定で      | 7印刷           |                               | □一覧表付ファイル作成入力設定17印刷        |                                             |
|       | □一覧表     | 付ファイル作成入力設定8      | 367刷          |                               | □ 一覧表付ファイル作成入力設定18印刷       |                                             |
|       | □一覧表     | 付ファイル作成入力設定9      | 960刷          |                               | □一覧表付ファイル作成入力設定19印刷        |                                             |
|       | □一覧表     | 付ファイル作成入力設定1      | 10印刷          |                               | □一覧表付ファイル作成入力設定20印刷        |                                             |
|       |          |                   | <b>今チェッ</b> グ |                               | 印刷開始                       | システレ教了                                      |
|       |          |                   | £7199         |                               |                            |                                             |
|       |          |                   |               |                               |                            |                                             |
|       |          | 標準画記              | 面表示           | 全画面表示                         | シート見出し表示                   | シート見出し非表示                                   |
|       |          | セルの広範             | 囲選択呼出         | キャンセル                         | システム終了                     |                                             |
|       |          |                   |               |                               |                            |                                             |
| 1     |          |                   |               |                               |                            |                                             |

[図18]

CV -DataBaseAdvance16000Ver1(音声付き)試用版.xlsm

CV - DataBaseAdvance16000Ver1(音声付き)(コンピュータ 〇 台リリース配布版).xlsmの場合:

ファイル「2021CV-DataBaseAdvance16000Ver1(音声付き)(コンピュータ3台リリース配布版).xlsm」を用いて 説明いたしますが、やり方は、上のどのファイルでも全て同じです。

各シートに配置したコマンドボタン タート選択・一覧表付ファイル印刷設定処理 をクリックし、ユーザーフォーム

「シート選択・一覧表付ファイル設定印刷」の画面を表示させ、タブ

下の[図19]の画面になります。

[図19]の画面の20個のチェックボックスのうち、各シート「一覧表付ファイル作成入力設定」で印刷設定が入力 されているチェックボックスにチェックを入れ、この画面のコマンドボタン

印刷開始

をクリックするとチェックを入れた各シート「一覧表付ファイル作成入力

設定」の「3.印刷処理かファイルのメール送信の設定」の最初の項目「印刷処理かファイルのメール送信の選択」 における3つの処理「印刷する」、「メールで送信する」、「添付ファイルなし件名本文のみのメール」のうち選択した 処理を行ってまいります。

ただご注意いただきたいのは、チェックを入れた全てのシート「一覧表付ファイル作成入力設定」で設定が入力され

| Microsoft Visu | al Basic   |         |        |  |
|----------------|------------|---------|--------|--|
| 実行時エラー′§       | ľ:         |         |        |  |
| インデックスが有       | 効範囲にありません。 |         |        |  |
|                |            |         |        |  |
|                |            |         |        |  |
|                |            |         |        |  |
| 継続(C)          | 終了(E)      | デバッグ(D) | へルプ(H) |  |

のエラーメッセージが表示されて印

ていないと途中

# 刷が中断しますのでくれぐれもご注意ください。

なお、20 個の各シート「一覧表付ファイル作成入力設定」で全て単票印刷形式で 100 万枚の印刷設定が入力されて いる場合、20 個のチェックボックスにチェックを入れて「印刷する」設定や「メールで送信する」設定で処理を実 行すると 2000 万枚の連続印刷やメール送信が理論上可能となります。

また、20 個の各シート「一覧表付ファイル作成入力設定」で全て複数レコードを表示して印刷する場合、例えば 10 個のレコードを表示して、しかもシート「印刷フォームソートデーター」で 100 万のレコードにデーターを入力して シート「印刷フォーム」にデーターを送って印刷する場合、20 個のチェックボックスにチェックを入れて「印刷す る」設定や「メールで送信する」設定で処理を実行すると最低 200 万枚の連続印刷やメール送信が理論上可能となり ます。

| シート選択・一覧表付ファイル設定印刷                        |                                |                                  |                                    |
|-------------------------------------------|--------------------------------|----------------------------------|------------------------------------|
| シート選択,処理呼出1   処理呼出2   処理呼出3   処理呼出4   処理呼 | 出5   処理呼出6   処理呼出7   処理呼出8   入 | カシートAA、AB、BA,BB選択 入力シートCA、CB、DA、 | DB選択│印刷フォームシート選択│印刷フォームソートデータ選択│追加 |
|                                           |                                |                                  |                                    |
| □ 前期募集生徒宛通知印刷設定印刷                         |                                | □ 一覧表付ファイル作成入力設定11印刷             |                                    |
| □一覧表付ファイル作成入力設定2印刷                        |                                | □ 一覧表付ファイル作成入力設定12印刷             |                                    |
| □一覧表付ファイル作成入力設定3印刷                        |                                | □ 一覧表付ファイル作成入力設定13印刷             |                                    |
| □一覧表付ファイル作成入力設定4印刷                        |                                | □ 一覧表付ファイル作成入力設定14印刷             |                                    |
| □一覧表付ファイル作成入力設定5印刷                        |                                | □ 一覧表付ファイル作成入力設定15印刷             |                                    |
| □一覧表付ファイル作成入力設定6印刷                        |                                | □ 一覧表付ファイル作成入力設定16印刷             |                                    |
| □一覧表付ファイル作成入力設定7印刷                        |                                | □ 一覧表付ファイル作成入力設定17印刷             |                                    |
| □一覧表付ファイル作成入力設定8印刷                        |                                | □ 一覧表付ファイル作成入力設定18印刷             |                                    |
| □一覧表付ファイル作成入力設定9印刷                        |                                | □ 一覧表付ファイル作成入力設定19印刷             |                                    |
| □一覧表付ファイル作成入力設定10印刷                       |                                | □ 一覧表付ファイル作成入力設定20印刷             |                                    |
| 全チェック                                     | 全チェックキャンセル                     | 印刷開始                             | システム終了                             |
|                                           | <u> </u>                       |                                  |                                    |
|                                           |                                |                                  |                                    |
|                                           |                                |                                  |                                    |
| 標準画面表示                                    | 全画面表示                          | シート見出し表示                         | シート見出し非表示                          |
| セルの広範囲選択呼出                                | キャンセル                          | システム終了                           |                                    |
|                                           |                                |                                  |                                    |

|      | CV-DataBaseMonster(Vol)Ver1 試用版.xlsm                |
|------|-----------------------------------------------------|
|      | CV-DataBaseMonster(Vol)Ver1(コンピュータ 🔵 台リリース配布版).xlsm |
| の場合: |                                                     |

ファイル「2021CV-DataBaseMonster(Vol.1)Ver1(コンピュータ3台リリース配布版).xlsm」を用いて説明いたし ますが、やり方は、上のどのファイルでも全て同じです。

各シートに配置したコマンドボタン タート選択・一覧表付ファイル印刷設定処理 をクリックし、ユーザーフォーム

「シート選択・一覧表付ファイル設定印刷」の画面を表示させ、タブ「一覧表付ファイル入力設定選択印刷」を選択すると

下の[図20]の画面になります。

[図20]の画面の20個のチェックボックスのうち、各シート「一覧表付ファイル作成入力設定」で印刷設定が入力 されているチェックボックスにチェックを入れ、この画面のコマンドボタン

# 印刷開始

をクリックするとチェックを入れた各シート「一覧表付ファイル作成入力 設定」の「3.印刷処理かファイルのメール送信の設定」の最初の項目「印刷処理かファイルのメール送信の選択」 における3つの処理「印刷する」、「メールで送信する」、「添付ファイルなし件名本文のみのメール」のうち選択した 処理を行ってまいります。

ただご注意いただきたいのは、チェックを入れた全てのシート「一覧表付ファイル作成入力設定」で設定が入力され

[図19]

|   | Microsoft Visual Basic            |  |
|---|-----------------------------------|--|
|   | 実行時エラー '9':<br>インデックスが有効範囲にありません。 |  |
| ~ | 継続(C) 終了(E) デバッグ(D) ヘルプ(H)        |  |

なお、20 個の各シート「一覧表付ファイル作成入力設定」で全て単票印刷形式で 100 万枚の印刷設定が入力されて いる場合、20 個のチェックボックスにチェックを入れて「印刷する」設定や「メールで送信する」設定で処理を実 行すると 2000 万枚の連続印刷やメール送信が理論上可能となります。

また、20 個の各シート「一覧表付ファイル作成入力設定」で全て複数レコードを表示して印刷する場合、例えば 10 個のレコードを表示して、しかもシート「印刷フォームソートデーター」で 100 万のレコードにデーターを入力して シート「印刷フォーム」にデーターを送って印刷する場合、20 個のチェックボックスにチェックを入れて「印刷す る」設定や「メールで送信する」設定で処理を実行すると最低 200 万枚の連続印刷やメール送信が理論上可能となり ます。

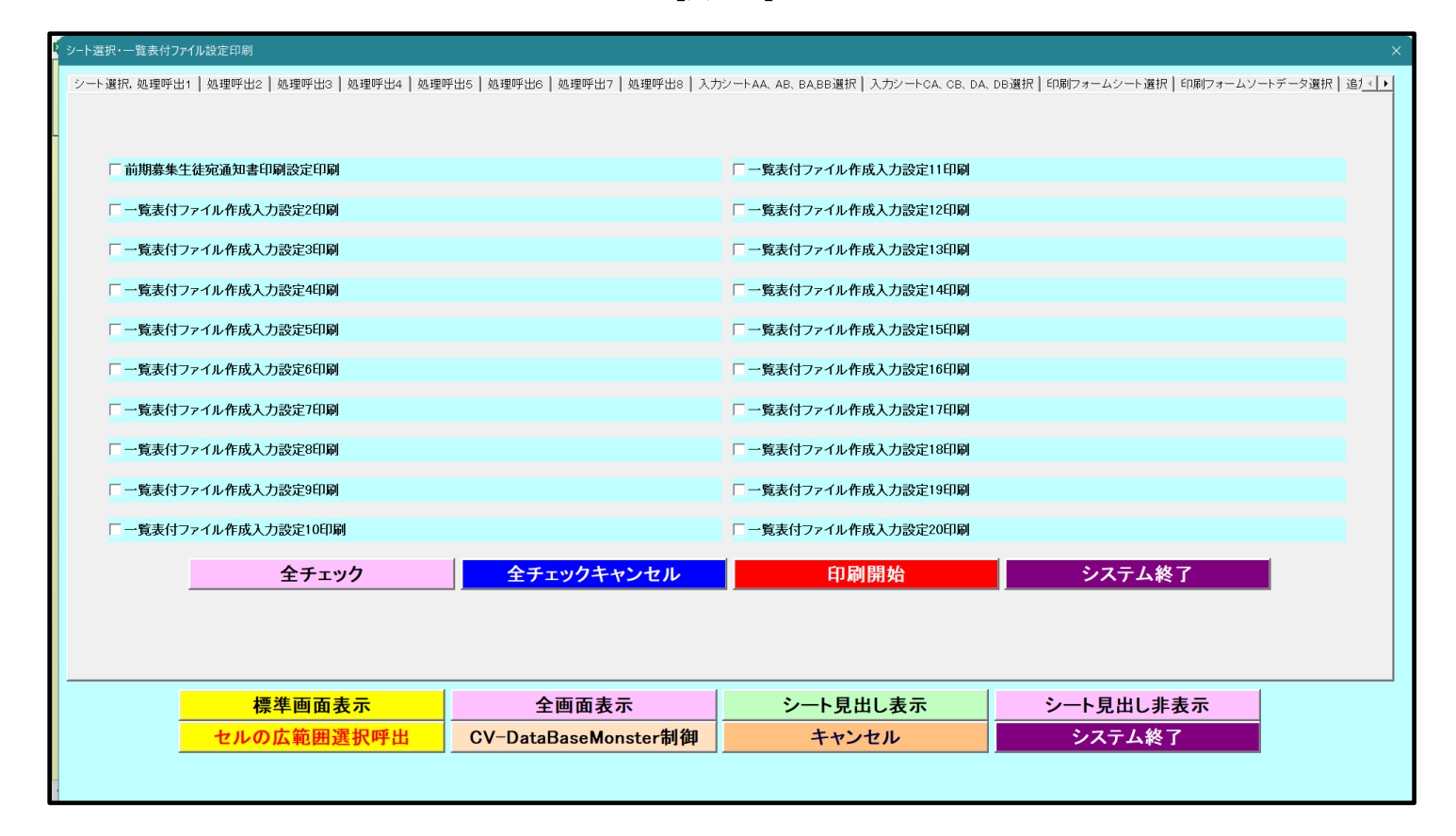

[図20]